# CE 9.3 Cisco TelePresence User Guide SX10 & SX20

D1509714 User Guide Cisco TelePresence SX10, SX20 Produced: March 2018 for CE9.3 All contents © 2010–2018 Cisco Systems, Inc. All rights reserved.

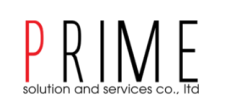

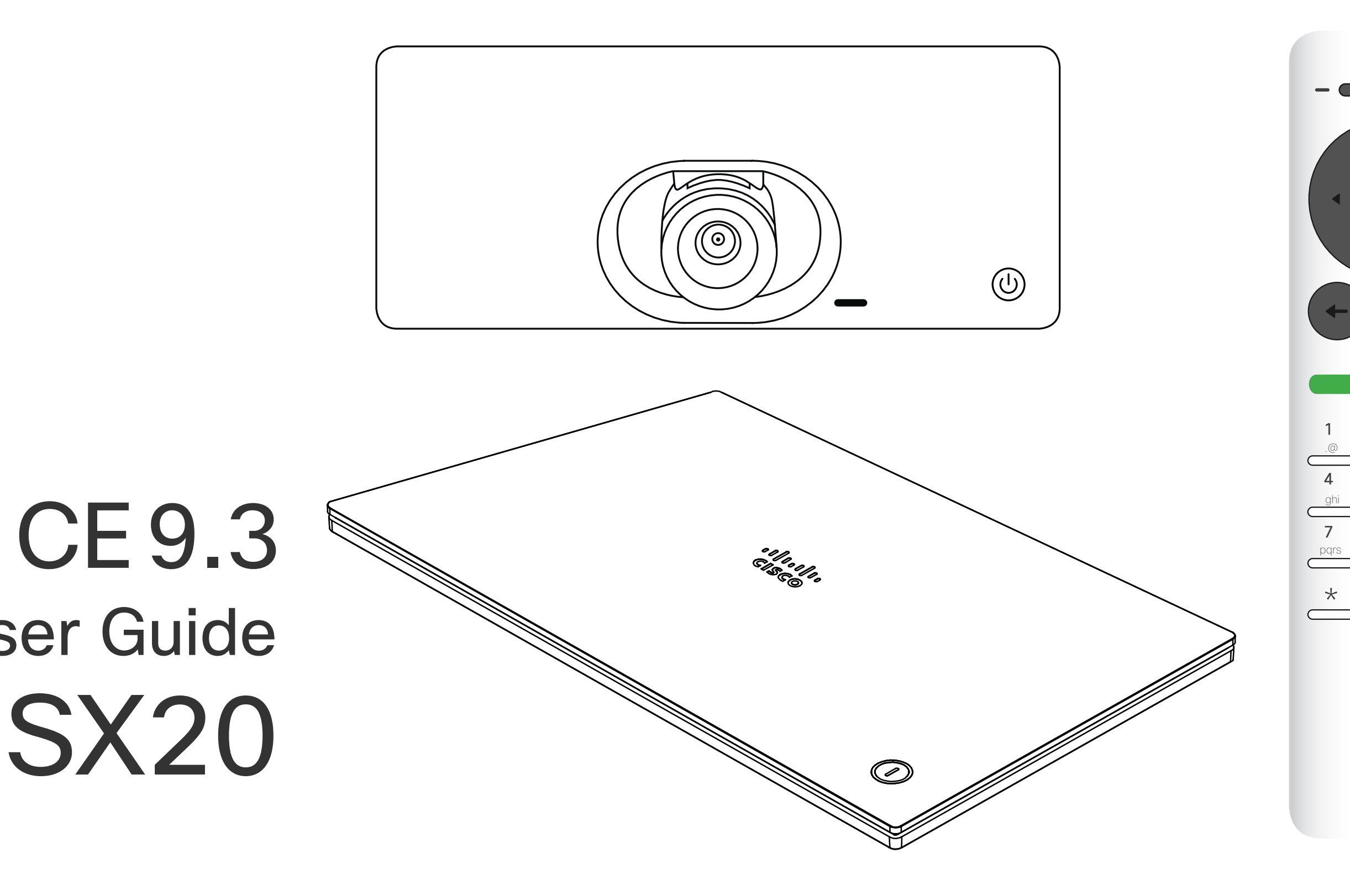

# ıı|ııı|ıı cısco

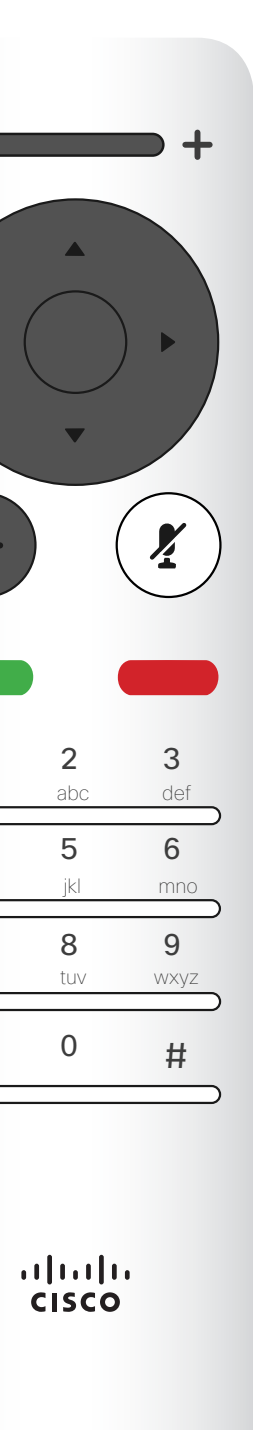

# Contents What's in this guide

# Introduction to Video Conferencing

| หน้าจอแสดงผล | 4   |
|--------------|-----|
| รีโมทคอนโทรล | . 5 |

# Video Calls

| การโทรออก                        | .7 |
|----------------------------------|----|
| การรับสาย                        | .9 |
| การเปลี่ยนรูปแบบหน้าจอระหว่างโทร | 10 |

# Intelligent Proximity

| Intelligent Proximity | 11 |  |
|-----------------------|----|--|
| 5                     |    |  |

## PRIME solution and services co., Itd

# **Content Sharing**

| การนำเสนอผลงาน(แชร์่หน้าจอ)              | 14  |
|------------------------------------------|-----|
| การเปลี่ยนรูปแบบหน้าจอระหว่างนำเสนอผลงาน | .15 |

# **Scheduled Meetings**

# **Camera Control**

| การควบคุมกล้อง            | 19 |
|---------------------------|----|
| การควบคุมกล้องฝั่งตรงข้าม | 20 |
| การย้ายตำแหน่ง Selfview   | 21 |

- All entries in the table of contents are active hyperlinks that will take you to the corresponding article.
- To go between chapters, you may also click on the icons in the sidebar.

**Note!** Some of the features described in this user guide are optional and they may therefore not apply to your system.

## ·I|III|II CISCO

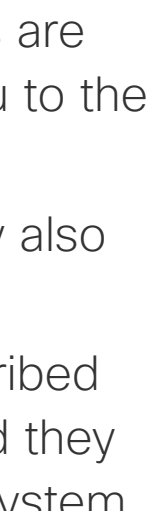

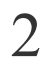

# Introduction to Video Conferencing

D1509714 User Guide Cisco TelePresence SX10, SX20 Produced: March 2018 for CE9.3 All contents © 2010–2018 Cisco Systems, Inc. All rights reserved.

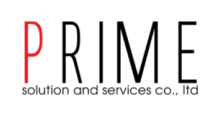

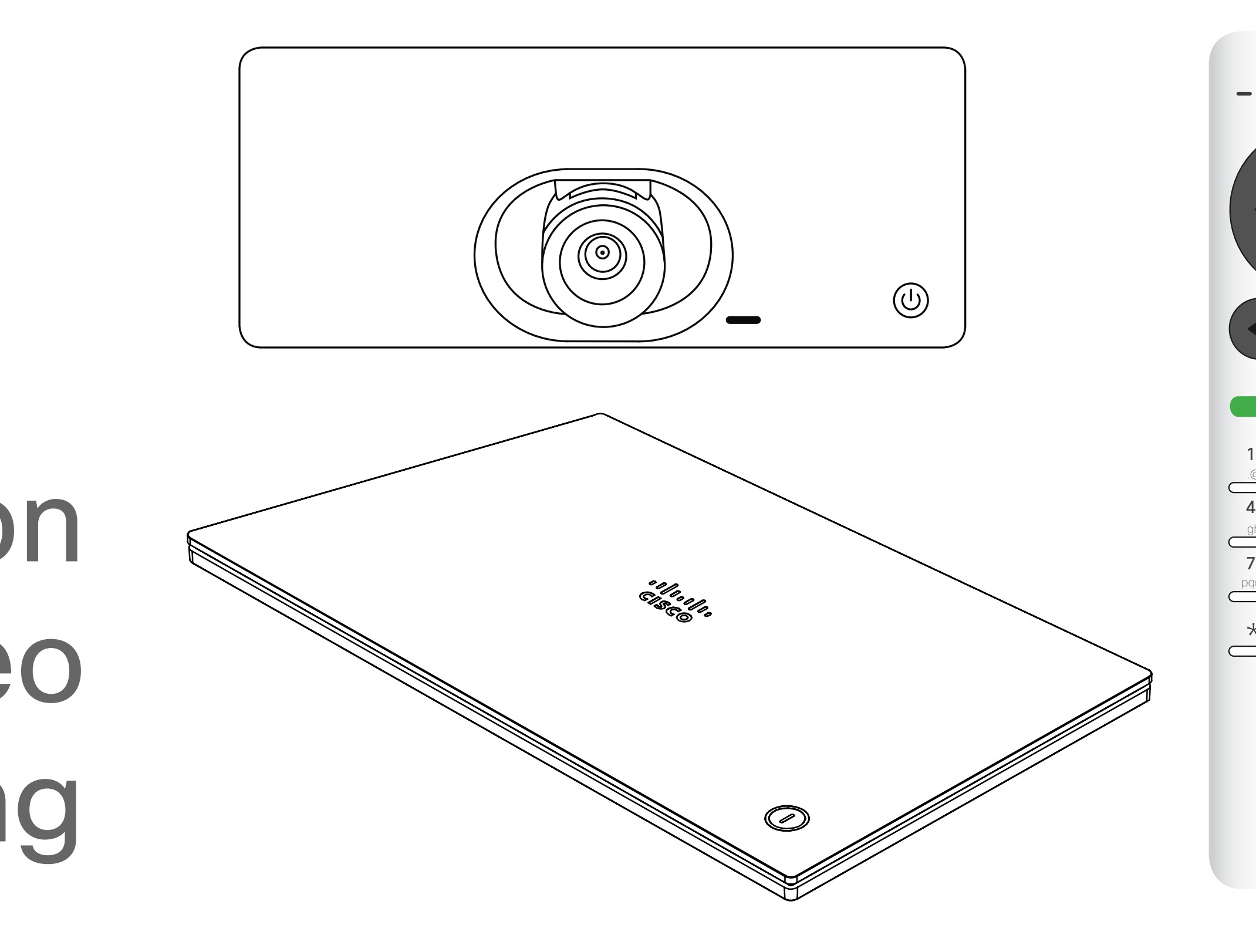

# · **· | · · · | · ·** CISCO

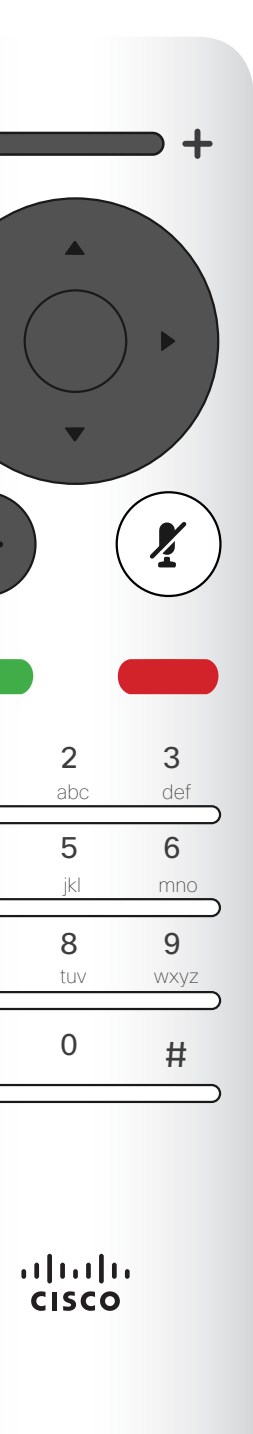

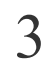

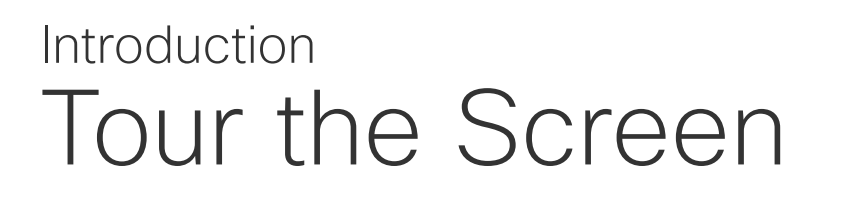

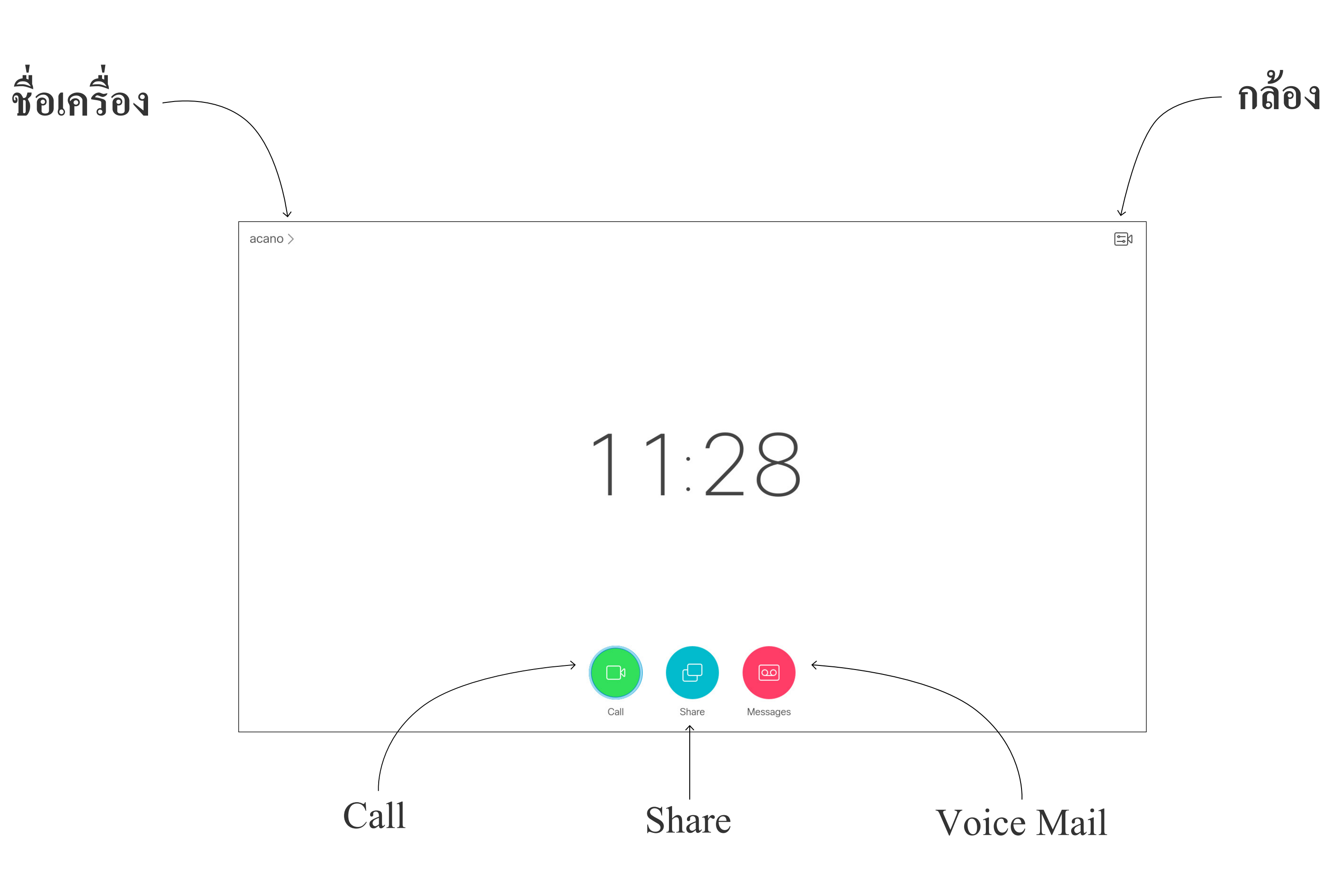

Tip When set to Do Not Disturb, ringtones are muted and call attempts made by As default, there is a 60 minutes timeout on the Do not disturb (after which the others to reach you will appear as missed calls. You may, however, place calls as system will return to normal operation), but this may have been changed to a much as you like. different setting by your Video Support Team.

# PRIME

# Operating tips

เลื่อน Cursor ไปเมนูที่ต้องการจากนั้นกดปุ่ม **OK/Enter** 

ใช้ปุ่ม Cancel เพื่อกลับสู่หน้าจอหลัก

การใช้งาน Remote Control จะอธิบายในหน้าถัดไป

The Intelligent Proximity feature

ฟังก์ชั่นการนำเสนอและการควบคุมแบบไร้สาย

"Intelligent Proximity" on page 11.

# 

# Introduction Tour the Remote Control (I)

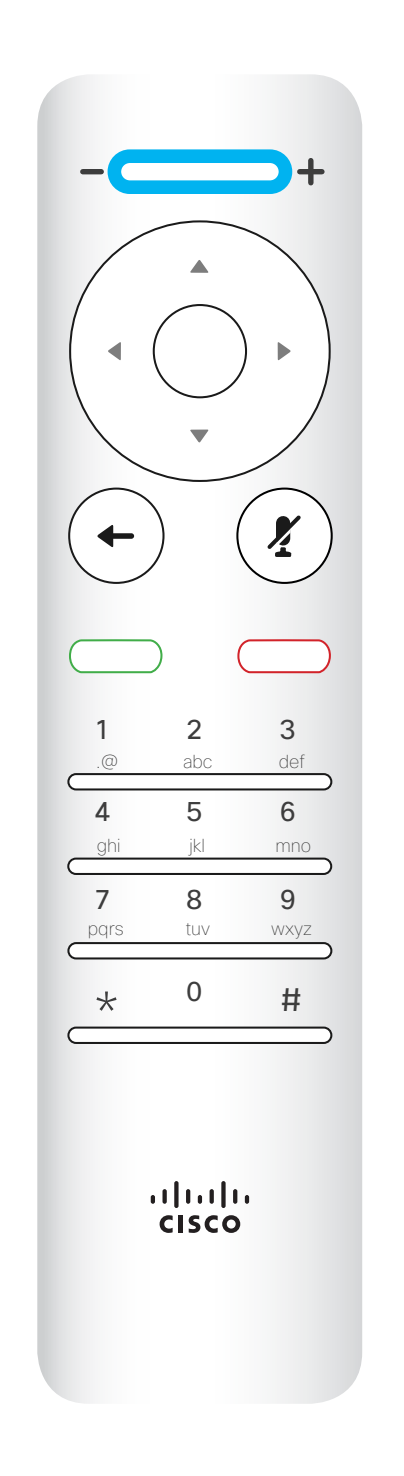

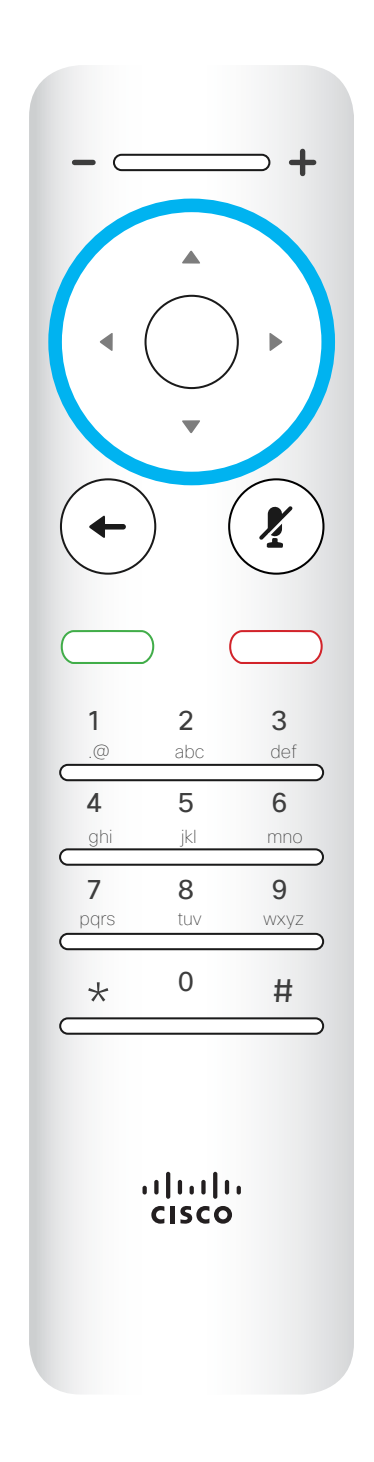

ปุ่มสำหรับ เพิ่ม/ลด เสียง

ปุ่มสำหรับบังคับทิศทาง หรือเลื่อน **Cursor** ซ้าย/ขวา/ขึ้น/ลง

(Left/Right/Up/Down).

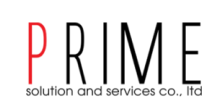

# Operating tips

- - + X ← 2 3 5 cisco

ปุ่ม Enter

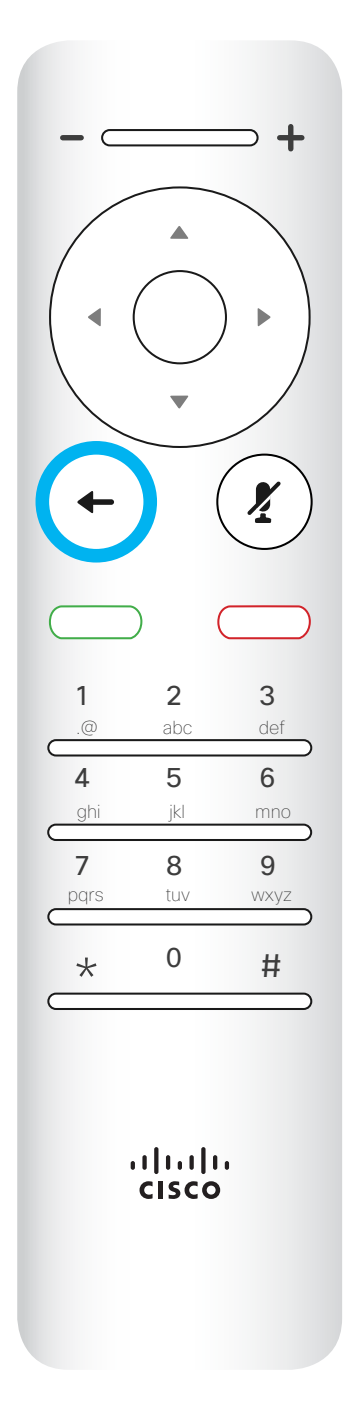

ปุ่ม Back

เลื่อน Cursor ไปเมนูที่ต้องการจากนั้นกดปุ่ม OK/Enter

ใช้ปุ่ม Cancel เพื่อกลับสู่หน้าจอหลัก

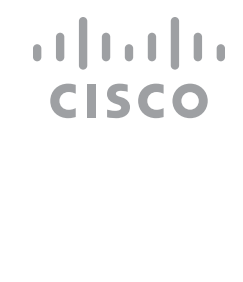

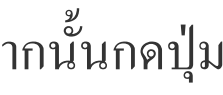

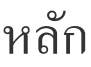

# Introduction Tour the Remote Control (II)

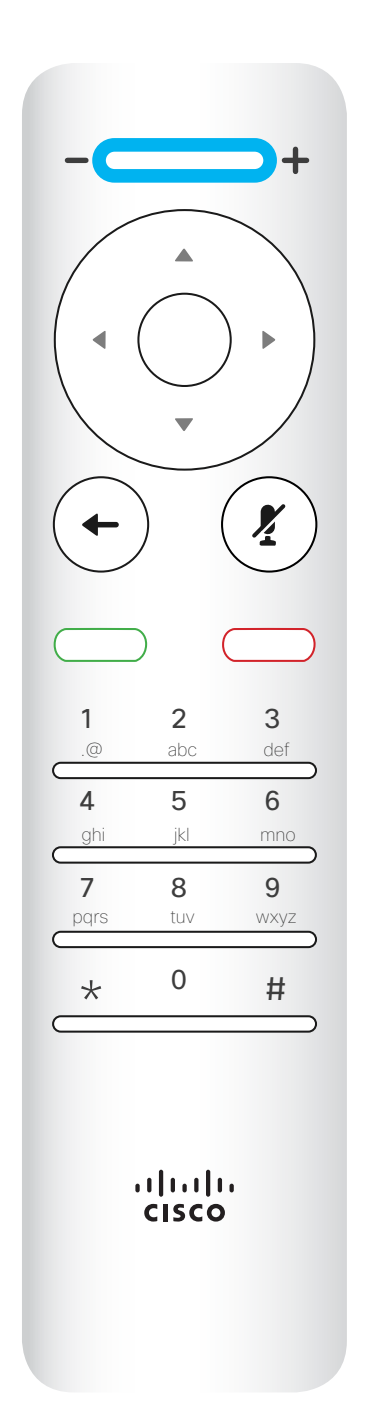

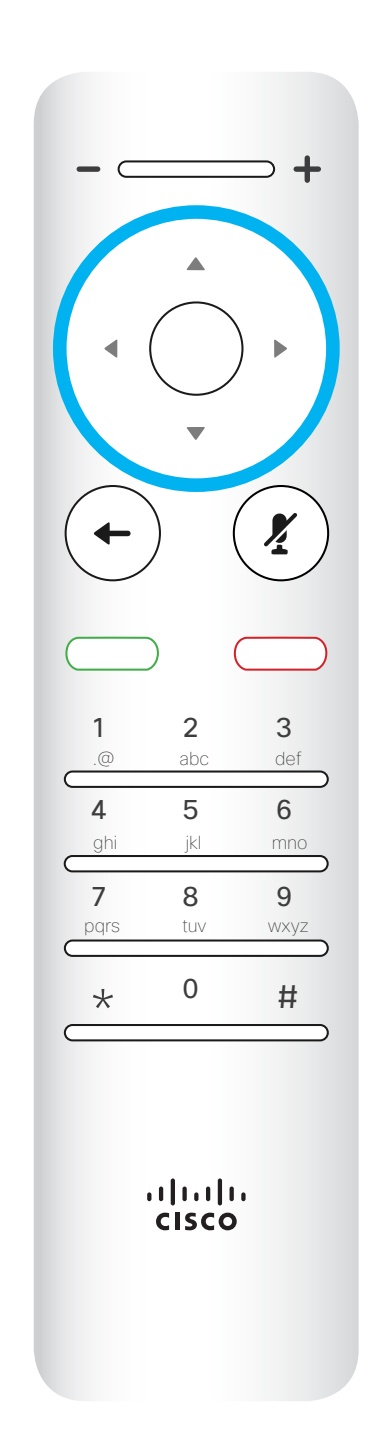

# ปุ่มเปิด/ปิด ใมโครโฟน

Microphone mute/unmute ปุ่มสำหรับโทร/รับสาย

Call button / Accept incoming call.

D1509714 User Guide Cisco TelePresence SX10, SX20 Produced: March 2018 for CE9.3 All contents © 2010–2018 Cisco Systems, Inc. All rights reserved.

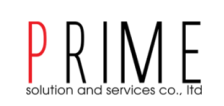

# Operating tips

เลื่อน Cursor ไปเมนูที่ต้องการจากนั้นกดปุ่ม OK/Enter

ใช้ปุ่ม Cancel เพื่อกลับสู่หน้าจอหลัก

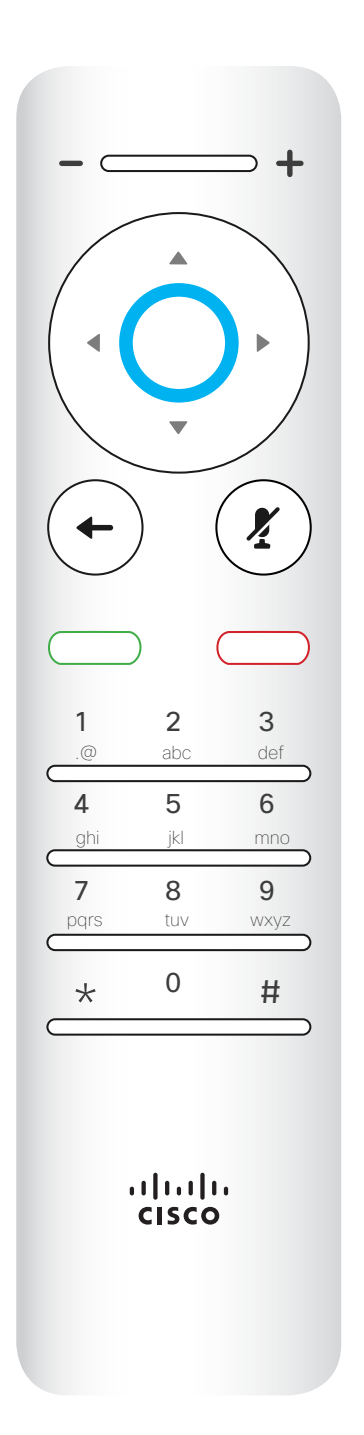

# ปุ่มมวางสาย / Cancel

# $(\mathbf{x})$ + 1 2 .@ abc 4 5 7 8 9 pqrs tuv wxyz \* 0 # ılıılı cısco

- - +

# ชุดตัวเลขสำหรับการโทร

# ılıılı cısco

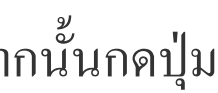

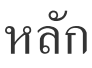

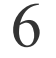

# Video Calls

D1509712 User Guide Cisco TelePresence SX10, SX20 Produced: June 2017 for CE9.1 All contents © 2010–2017 Cisco Systems, Inc. All rights reserved.

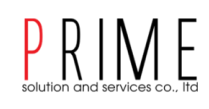

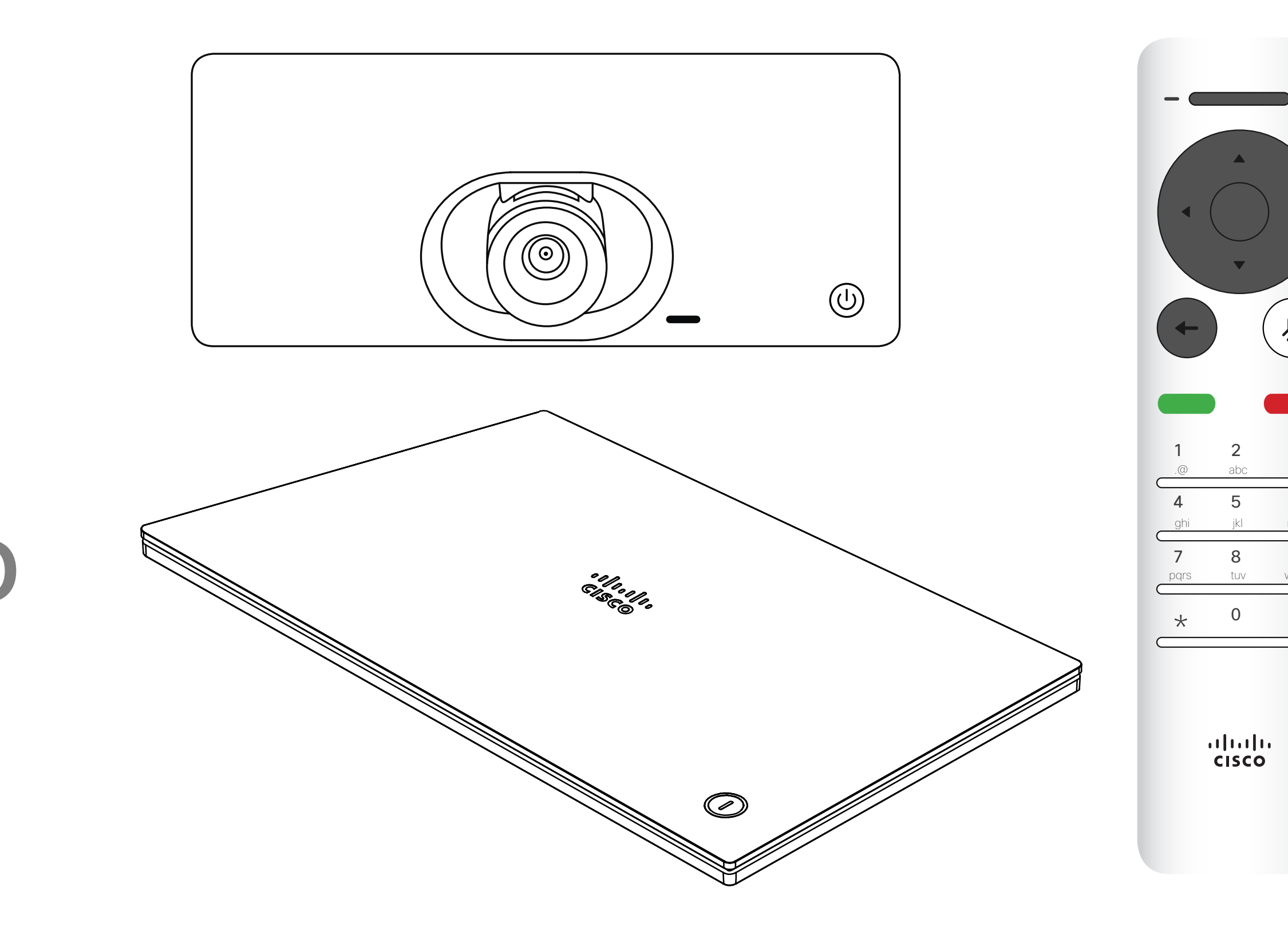

# PRIME CISCO

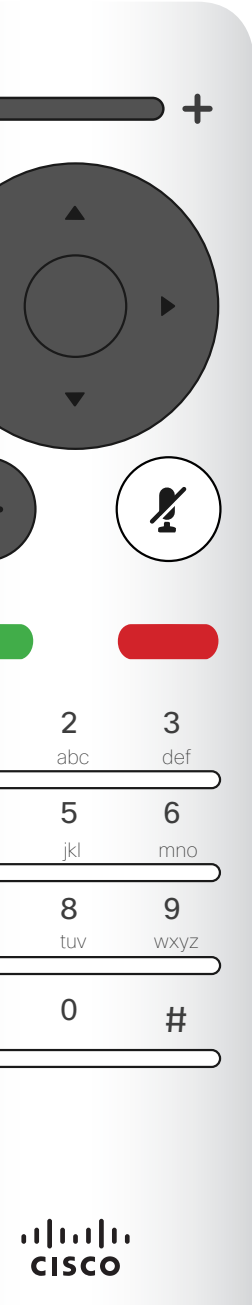

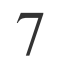

# Video Calls Place Call From the List of Contacts

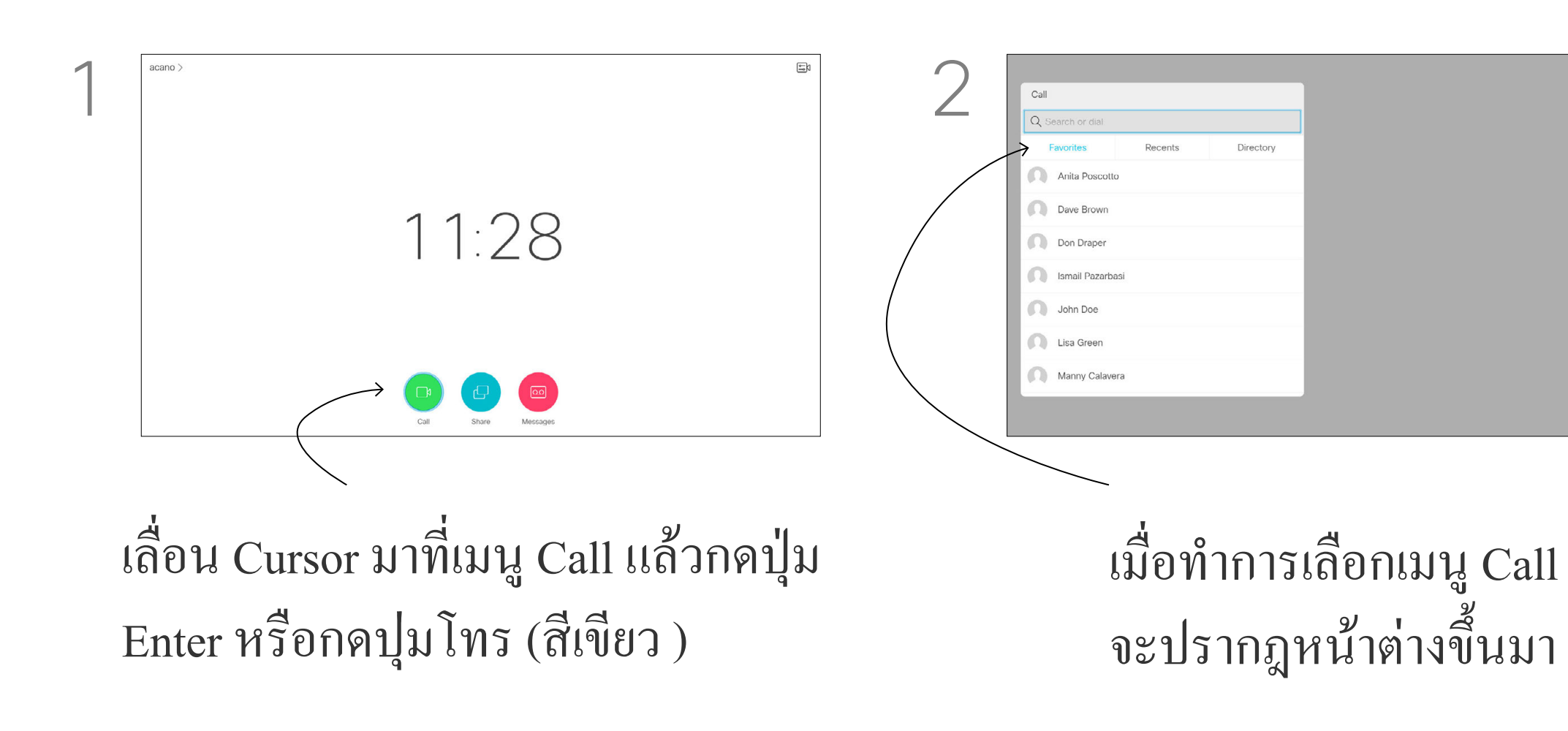

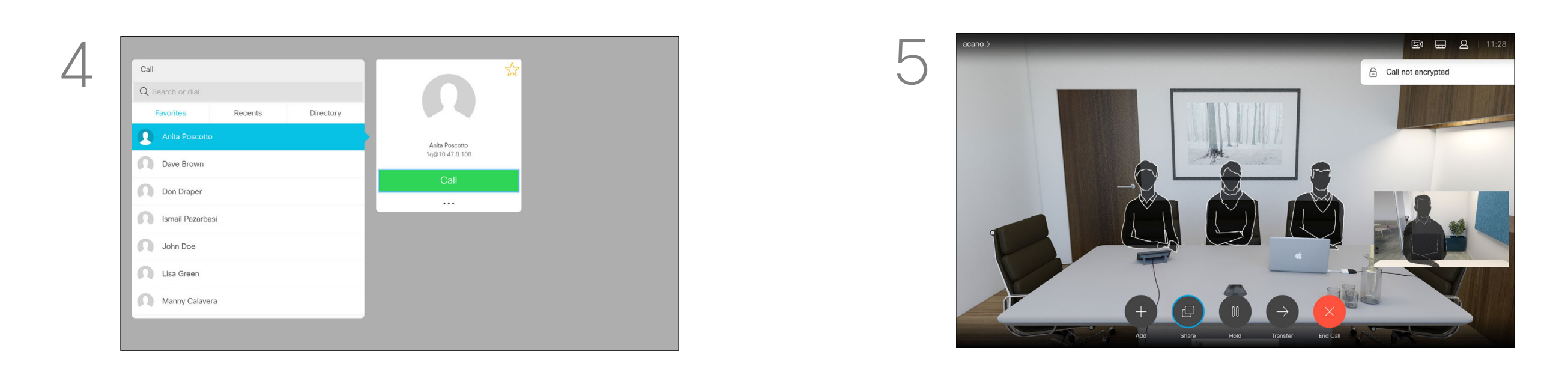

จากนั้นจะมีหน้าต่างโปรไฟล์ของผู้ติดต่อปราก ฏขึ้นมาจากนั้นเลื่อน Cursor ไปที่ปุ่ม Call แล้วกด Enter

ในการวางสายให้กดปุ่ม Cancel (สีแดง) เพื่อยุติการโทร

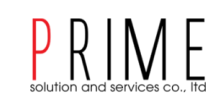

# About List of Contacts

Your list of Contacts consists of three parts:

**Favorites**. These contacts have been put there by you. These entries will typically be someone you call frequently or otherwise need to access in a swift and convenient manner from time to time. A favorite is denoted by a golden asterisk

Directory will typically be a corporate directory installed on your system by your video support team.

Recents is a list of calls you have placed, received or missed earlier.

## The following options apply:

- You may key in a name, number or an IP address and the system will look in all lists for you.
- You may tap a tab and then scroll through the list or key in a name or number. Your search will then be restricted to that specific list.
- . You may add the entry to the list of Favorites; edit aspects of the entry

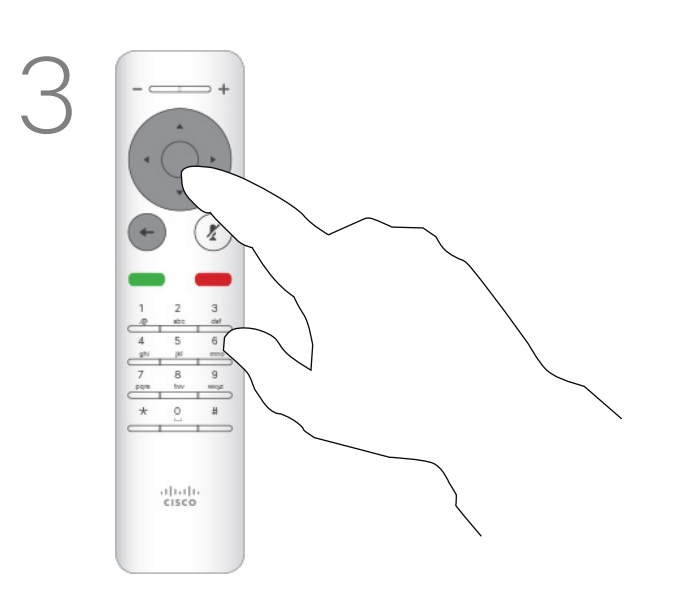

ทำการเลือกรายชื่อผู้ติดต่อด้วยปุ่มบัง คับทิศทางจาก นั้นกดปุ่ม Enter

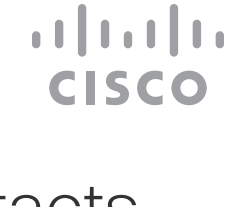

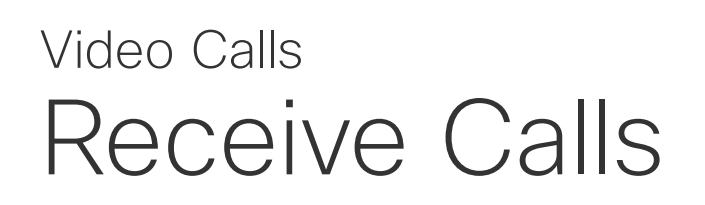

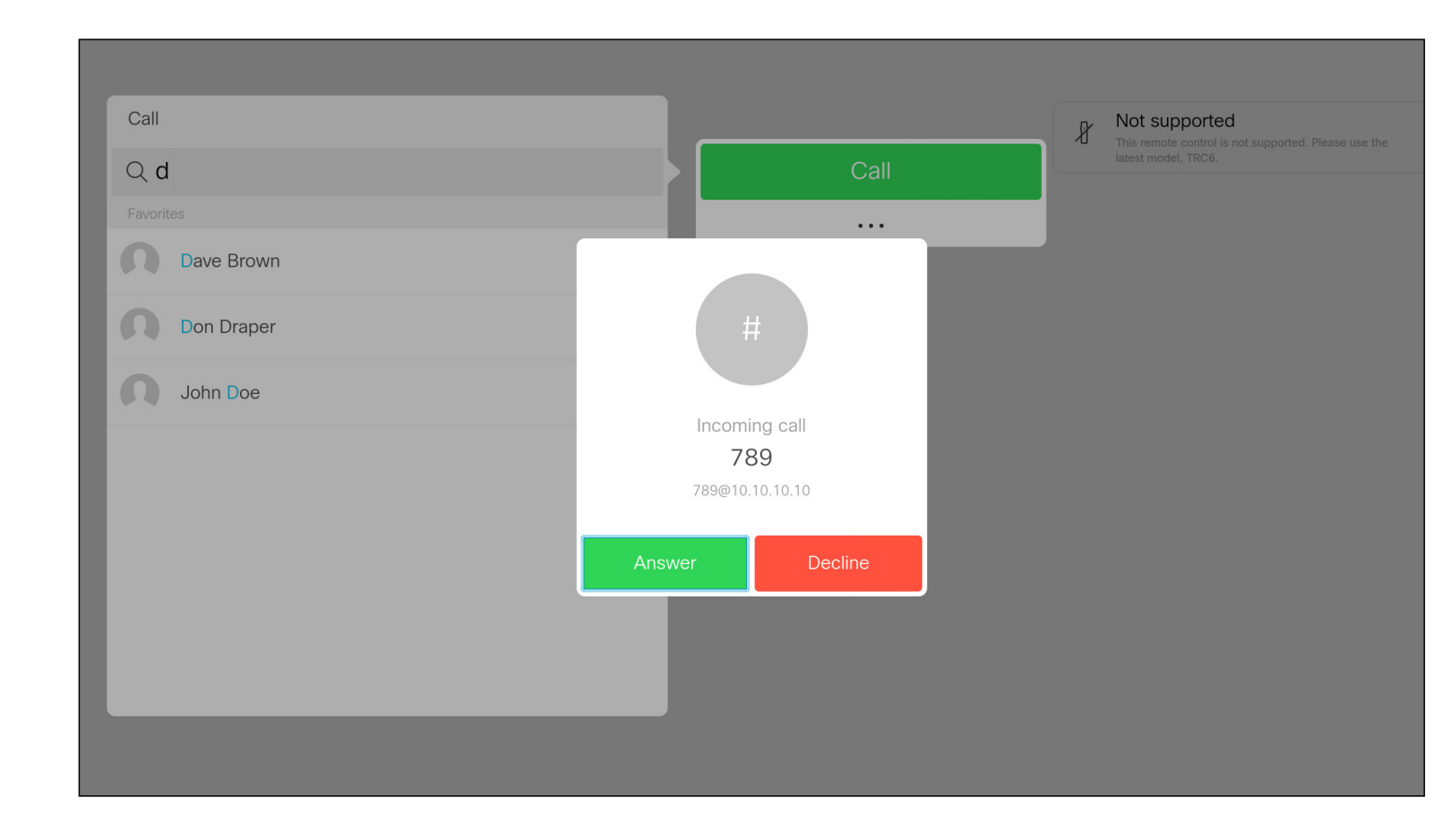

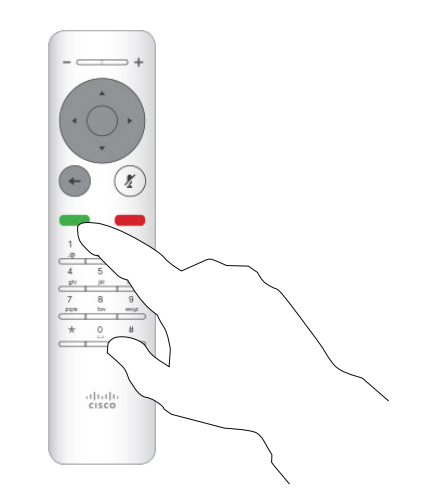

เมื่อมีสายเรียกเข้าจะมีหน้าต่างแสดงเลขหมายขึ้นมา ให้กดปุ่มโทร (สีเขียว) เพื่อรับสายหรือปุ่ม Cancel (สีแดง) เพื่อวางสาย

112233 >

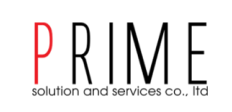

# If Someone Calls You

- If someone calls you, you may accept, decline or ignore the call.
- If you decline the call, busy information will be sent to the calling party.
- If you ignore the call, the calling party will perceive this as if you were absent (you did not pick up the call.
- Your video infrastructure may allow you to receive multiple incoming calls. Consult your video support team, if needed.

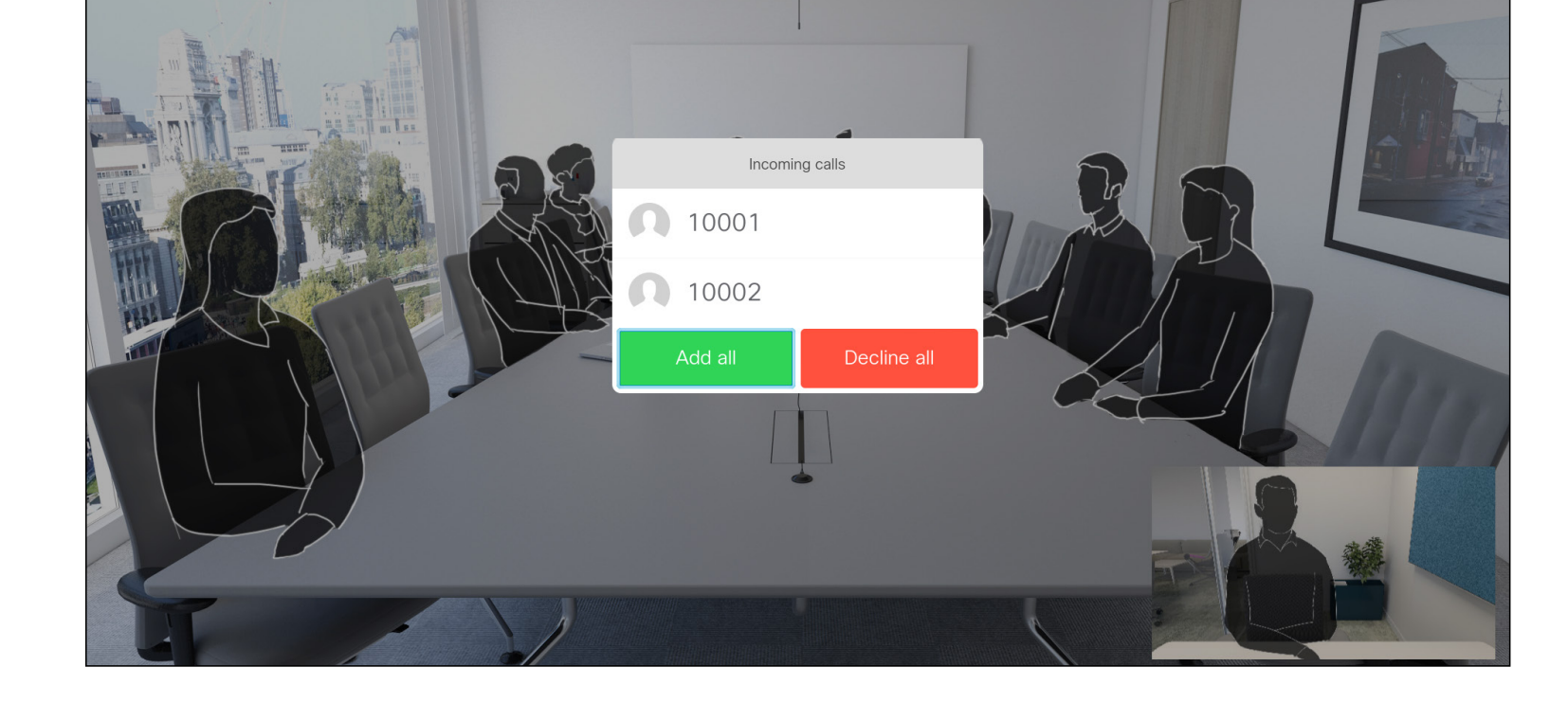

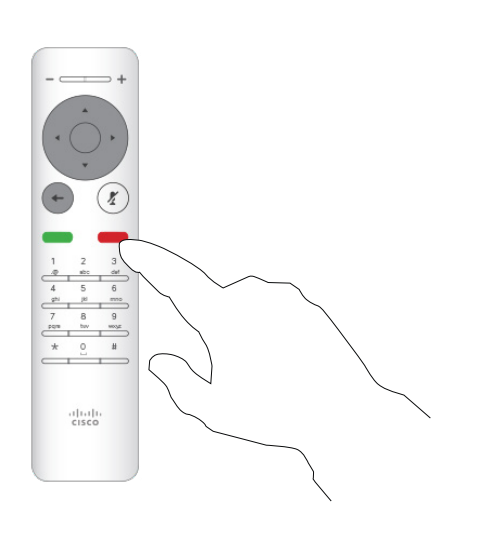

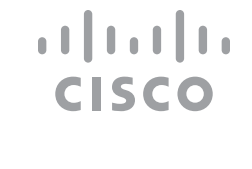

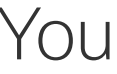

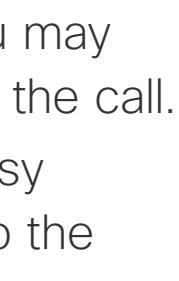

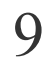

# Video Calls Change the Layout of the Screen

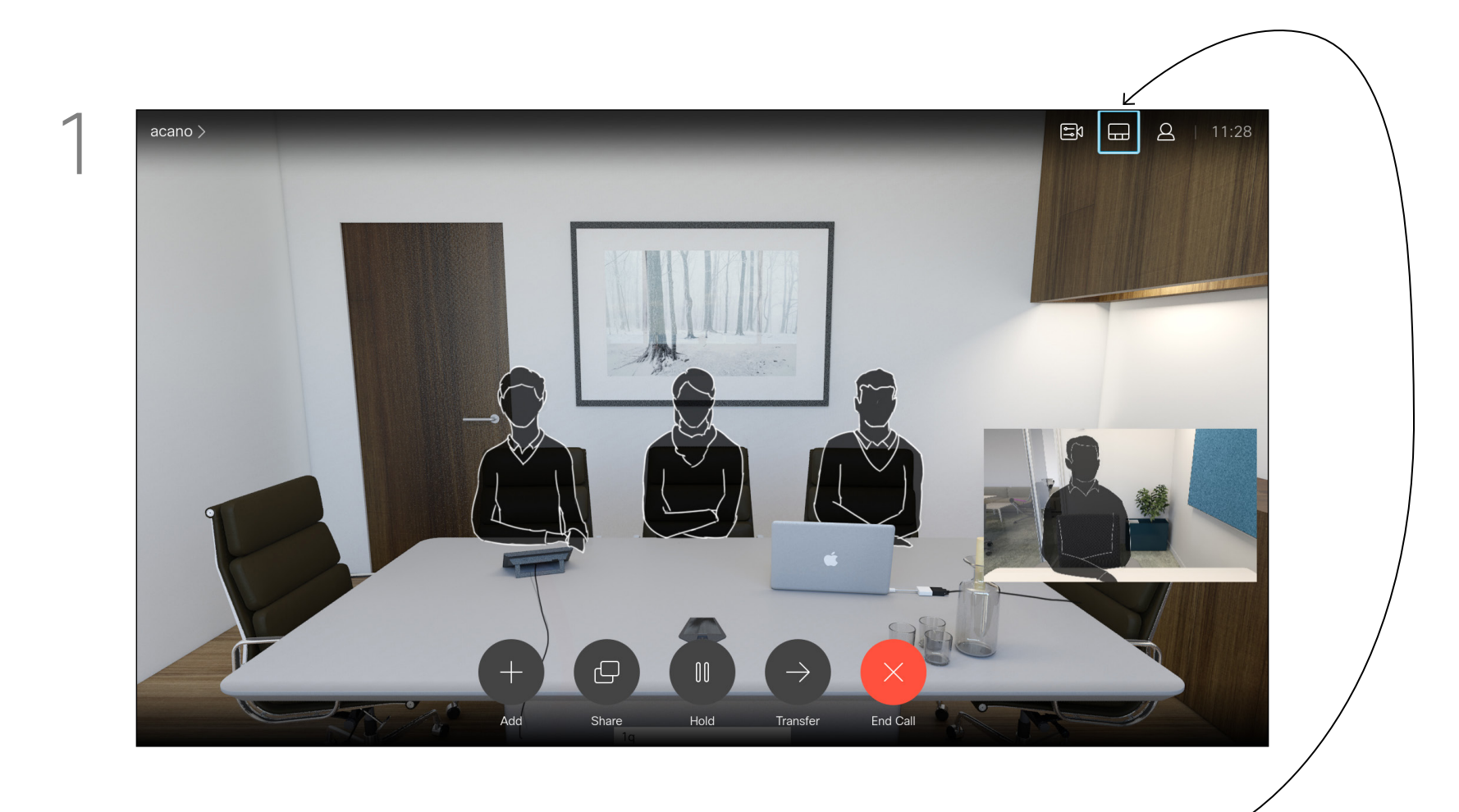

# เลื่อน Cursor ไปที่เมนู Layout ที่มุมขวาบนของหน้าจอแสดงผลจากนั้นกดปุ่ม Enter เพื่อเข้าเมนู

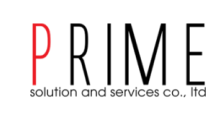

About Layout

เมนู Layout จะปรากฎขึ้นต่อเมื่อทำการประชุมเท่านั้น

ในบางครั้ง Layout ของคุณอาจถูกกำหนดจากส่วนกลางของระบบ ทำให้ไม่สามารถเปลี่ยนได้ในบางครั้ง

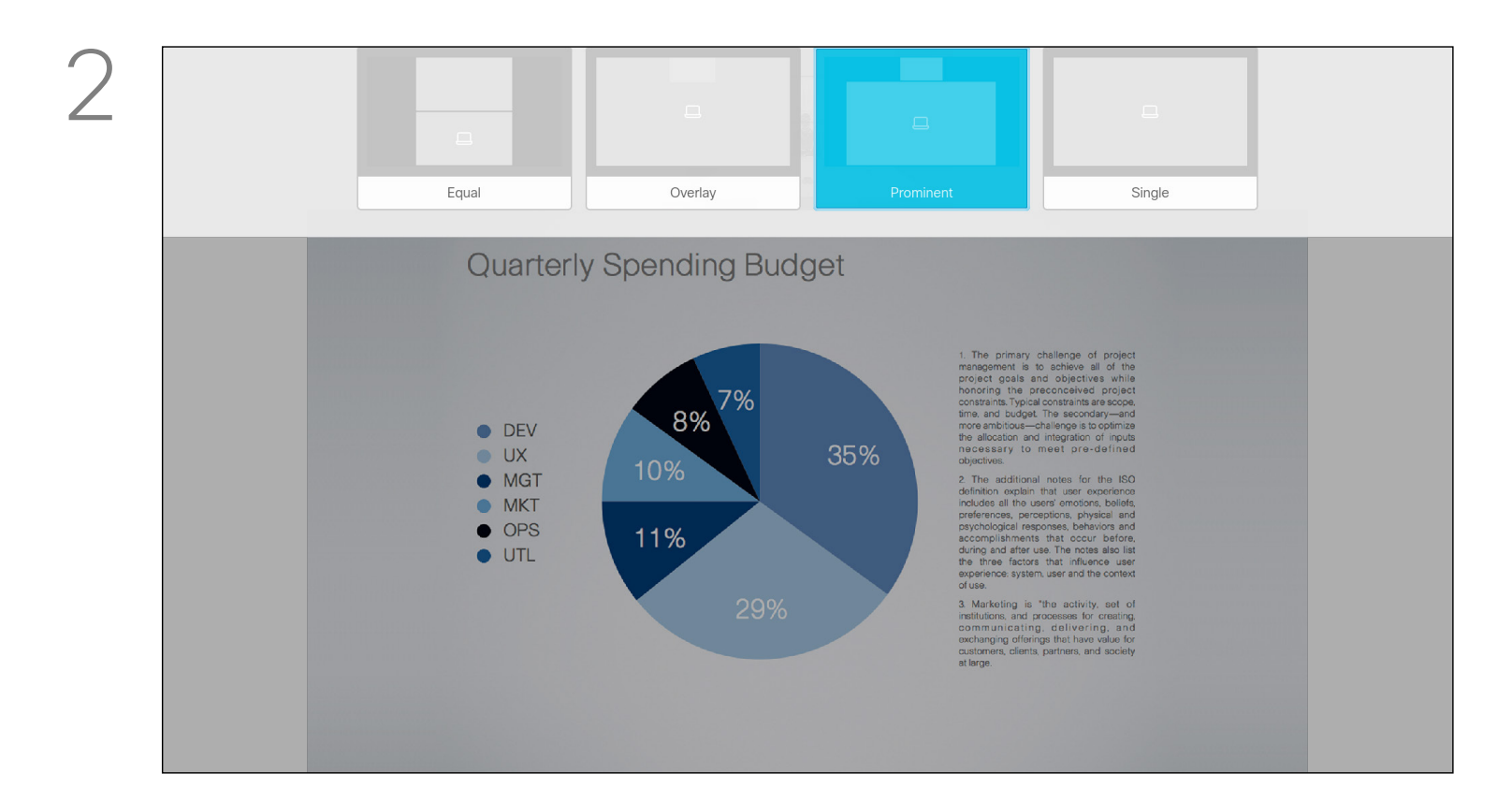

เลื่อนปุ่มบังคับทิศทางไปยัง Layout ที่ต้องการจากนั้นกดปุ่ม Enter

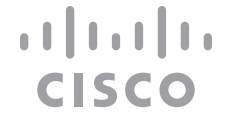

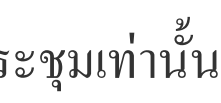

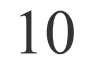

# Intelligent Proximity

D1509714 User Guide Cisco TelePresence SX10, SX20 Produced: March 2018 for CE9.3 All contents © 2010–2018 Cisco Systems, Inc. All rights reserved.

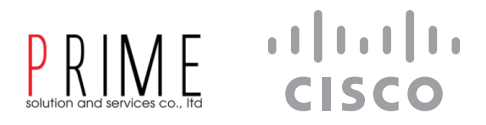

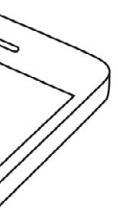

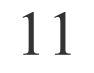

# Intelligent proximity Intelligent Proximity

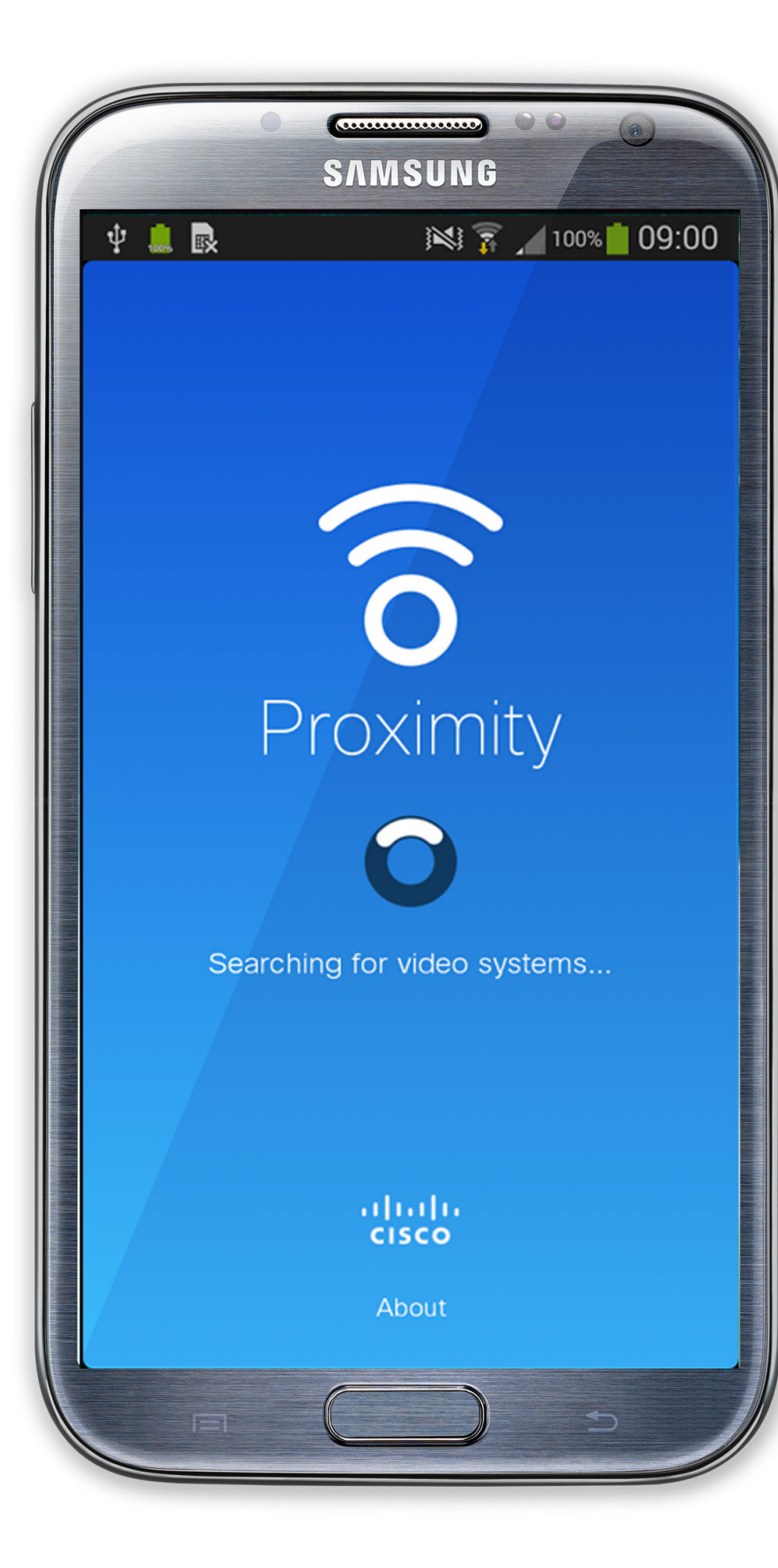

D1509714 User Guide Cisco TelePresence SX10, SX20 Produced: March 2018 for CE9.3 All contents © 2010–2018 Cisco Systems, Inc. All rights reserved.

# PRIME solution and services co., Itd

# About Proximity

The Intelligent Proximity feature

นำเสนอผลงานของคุณแบบไร้สายผ่านระ บบปฏิบัติการดังต่อไปนี้ smart phone, iPad, Android tablet, PC or Mac). (smart phones and tablets เท่านั้น) ที่สามารถควบคุมการโทรได้

คุณสามารถ Download Cisco Intelligent Proximity app ได้จาก App Store or Google Play.

ในส่วนของ Windows or OS X users, ให้ไปที่ https://proximity.cisco.com/

# ılıılı cısco

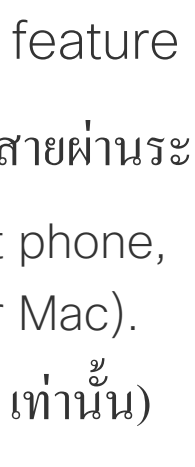

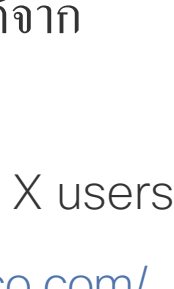

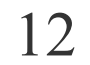

# Sharing

D1509714 User Guide Cisco TelePresence SX10, SX20 Produced: March 2018 for CE9.3 All contents © 2010–2018 Cisco Systems, Inc. All rights reserved.

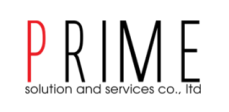

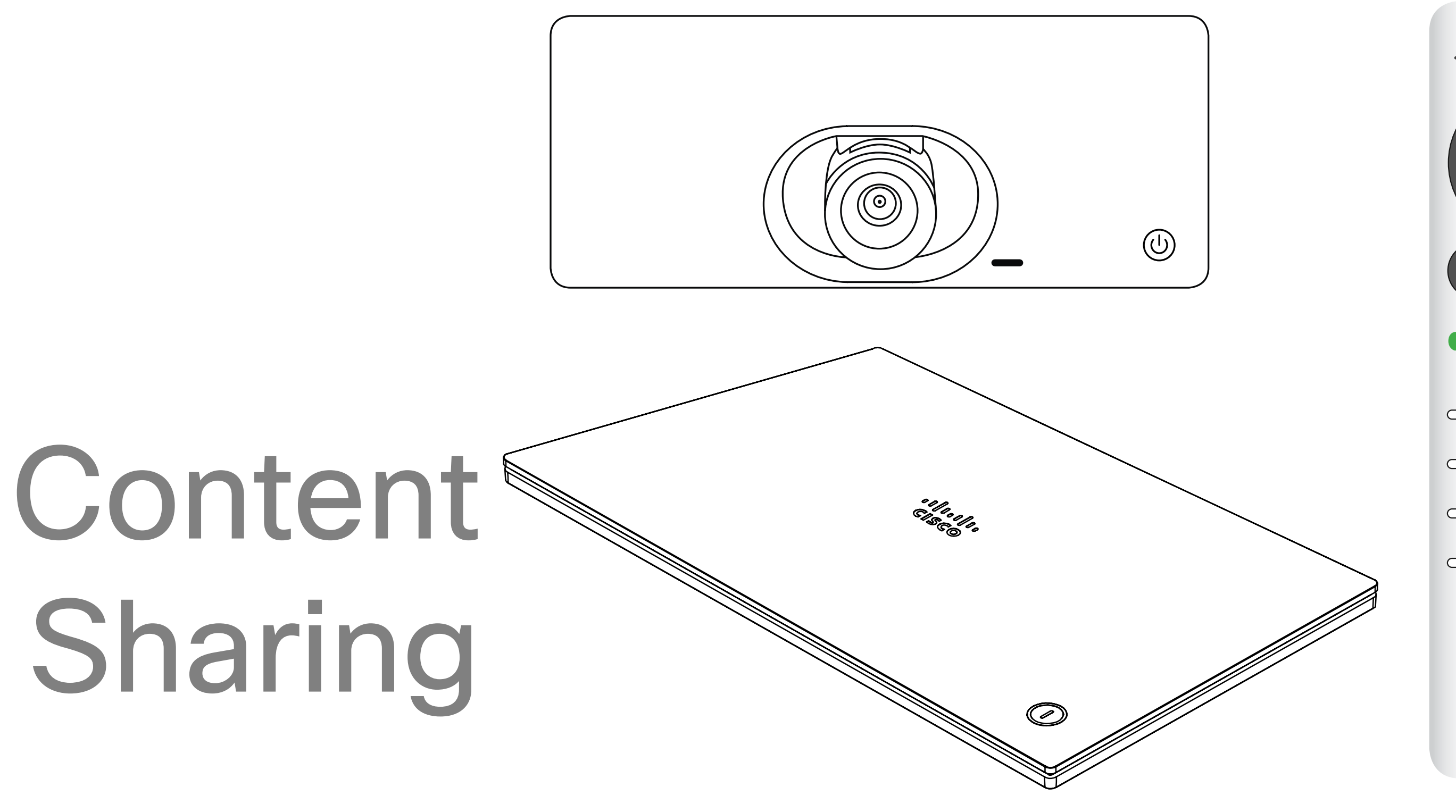

ıılıılı cısco

# ıı|ııı|ıı cısco

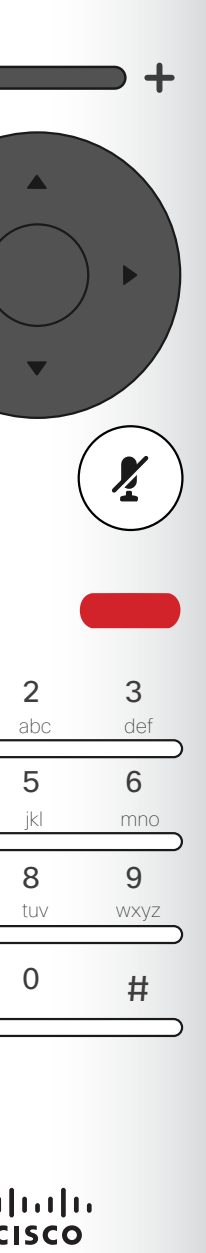

# Content Sharing Start and Stop Presentation

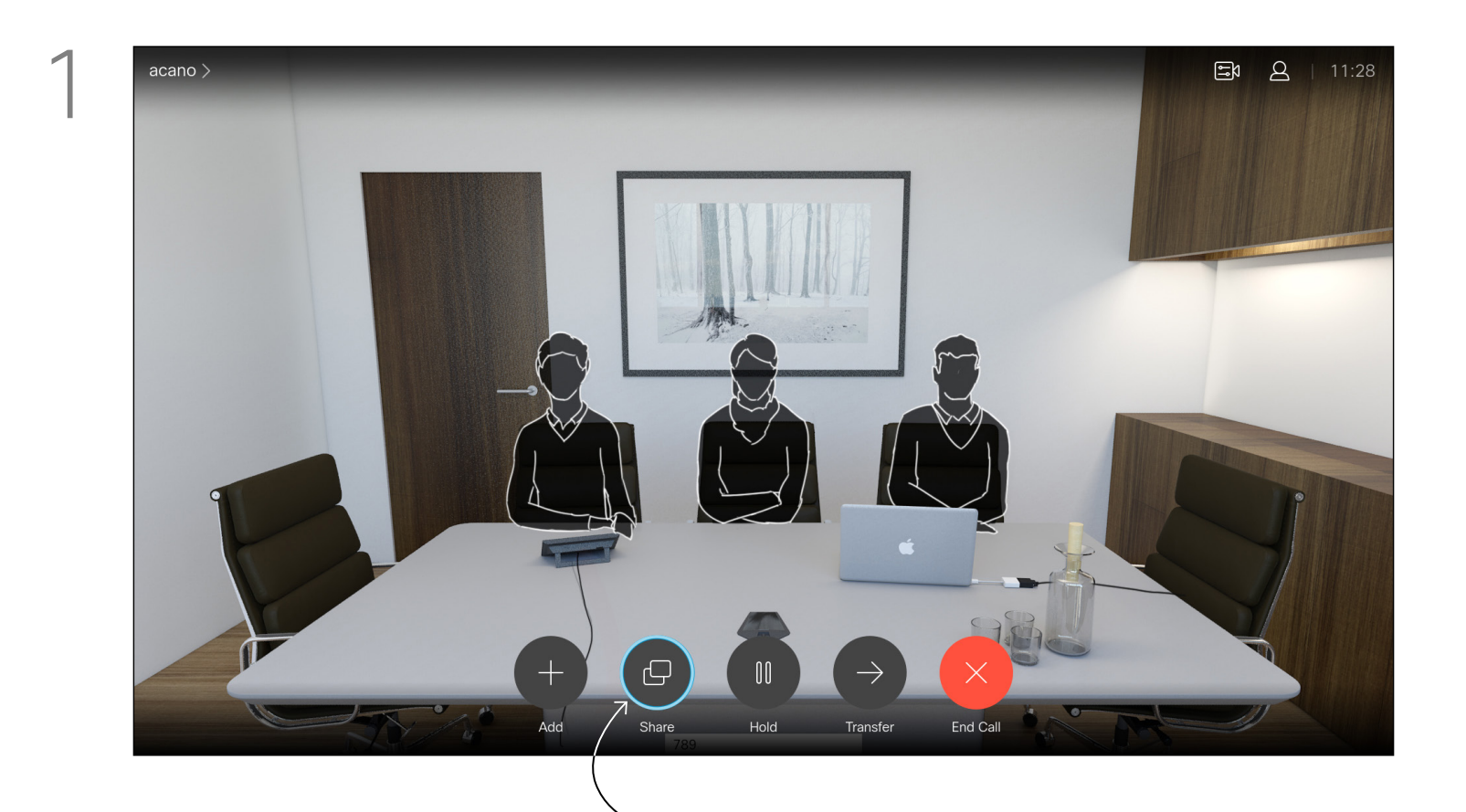

ในขณะทำการประชุมให้เลื่อน Cursor มาที่เมนู Share จากนั้นกดปุ่ม Enter บน Remote

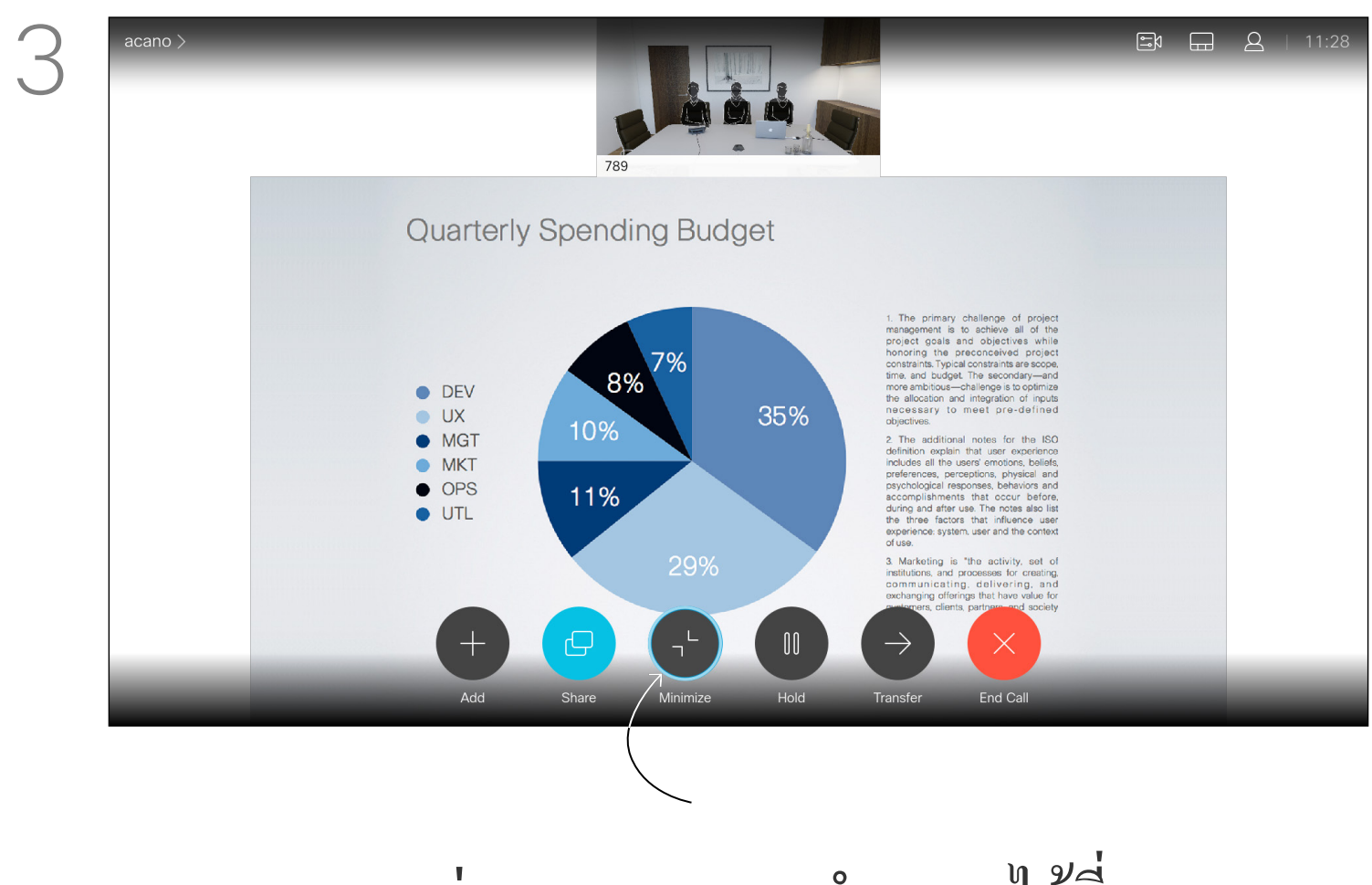

คุณสามารถย่อขยายภาพการนำเสนอได้ที่เมนู Minimize/Maximize จากนั้นกดปุ่ม Enter เพื่อใช้งาน

D1509714 User Guide Cisco TelePresence SX10, SX20 Produced: March 2018 for CE9.3 All contents © 2010-2018 Cisco Systems, Inc. All rights reserved.

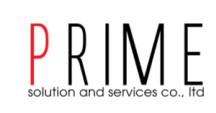

# About Content Sharing

Use this feature to share content on your PC in a call or outside a call. The procedure is the same, but shown here is the in-call way only. To share content using Proximity, make sure your presentation source has Cisco Proximity installed and

activated. Allow some time for the pairing to take place. Follow onscreen instructions.

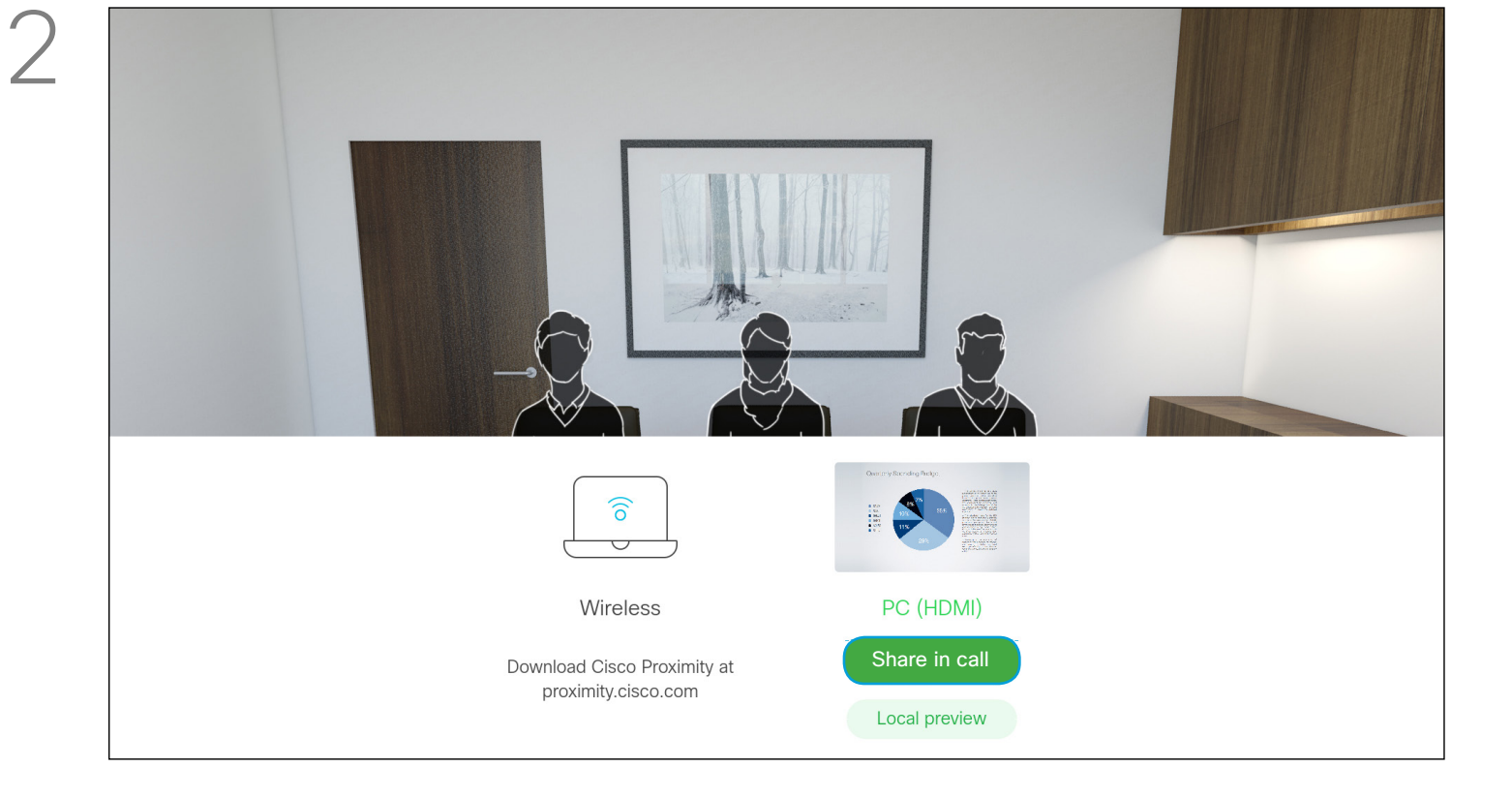

# การแชร์หรือการนำเสนอมี 2 รูปแบบ 1.แบบไร้สาย 2แบบมีสาย

| 4 | 789                                                |
|---|----------------------------------------------------|
|   | Quarterly Spending Budget                          |
|   | <ul> <li>DEV</li> <li>UX</li> <li>35%</li> </ul>   |
|   |                                                    |
|   | Wireless PC (HDMI)                                 |
|   | Download Cisco Proximity at<br>proximity.cisco.com |

ในการหยุดนำเสนอให้เข้ามาที่เมนู Share จากนั้นกดปุ่ม Stop Sharing

# ılıılı cisco

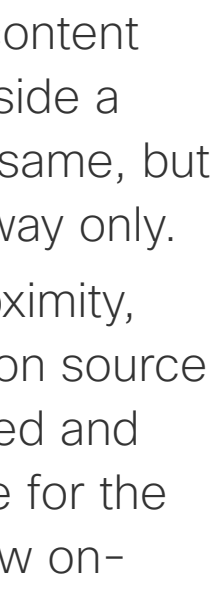

# Content Sharing Change Presentation Layout In a Call

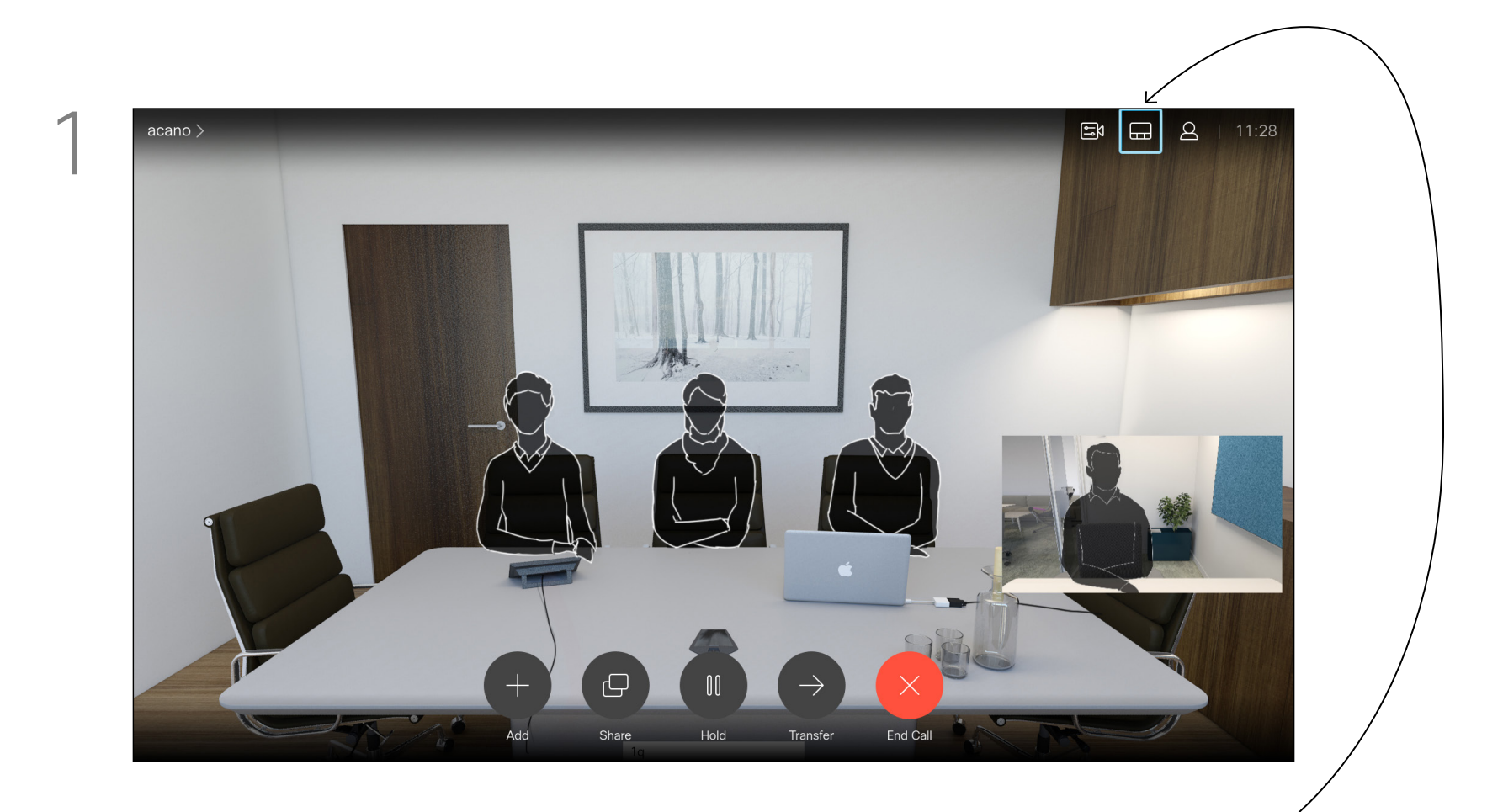

# ทำการเข้ามาท่โมนู Layout ด้านบนขวาของหน้าจอแสดงผล

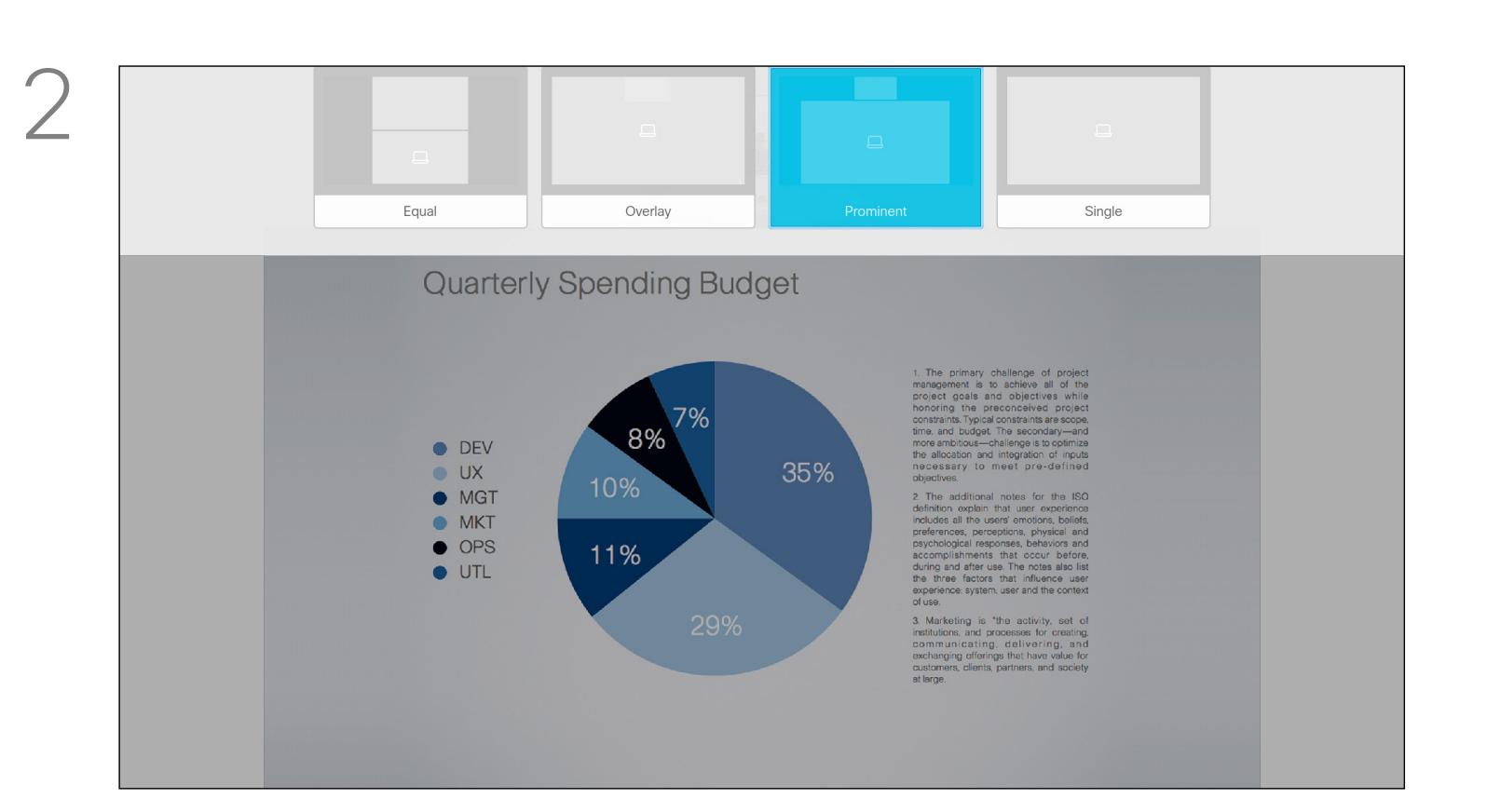

ทำการเลือก Layout ที่ต้องการจากนั้นกดปุ่ม Enter

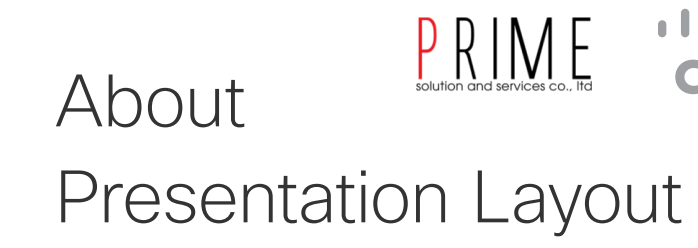

You may change the layout of the screen during presentations. Typical options available will be with or without showing the presenter and showing the presenter as either a PiP (Picture in Picture) or PoP (Picture outside Picture).

The layout options available on your system may differ from those shown here, but the layouts shown are always those you may choose between.

# ...|...|.. CISCO

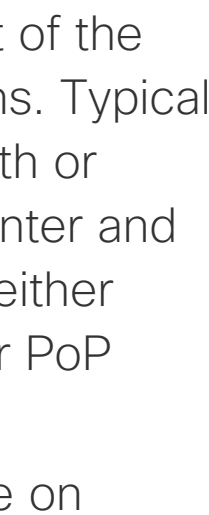

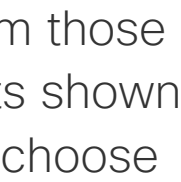

# Scheduled Meetings

D1509712 User Guide Cisco TelePresence SX10, SX20 Produced: June 2017 for CE9.1 All contents © 2010–2017 Cisco Systems, Inc. All rights reserved.

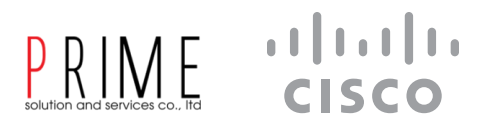

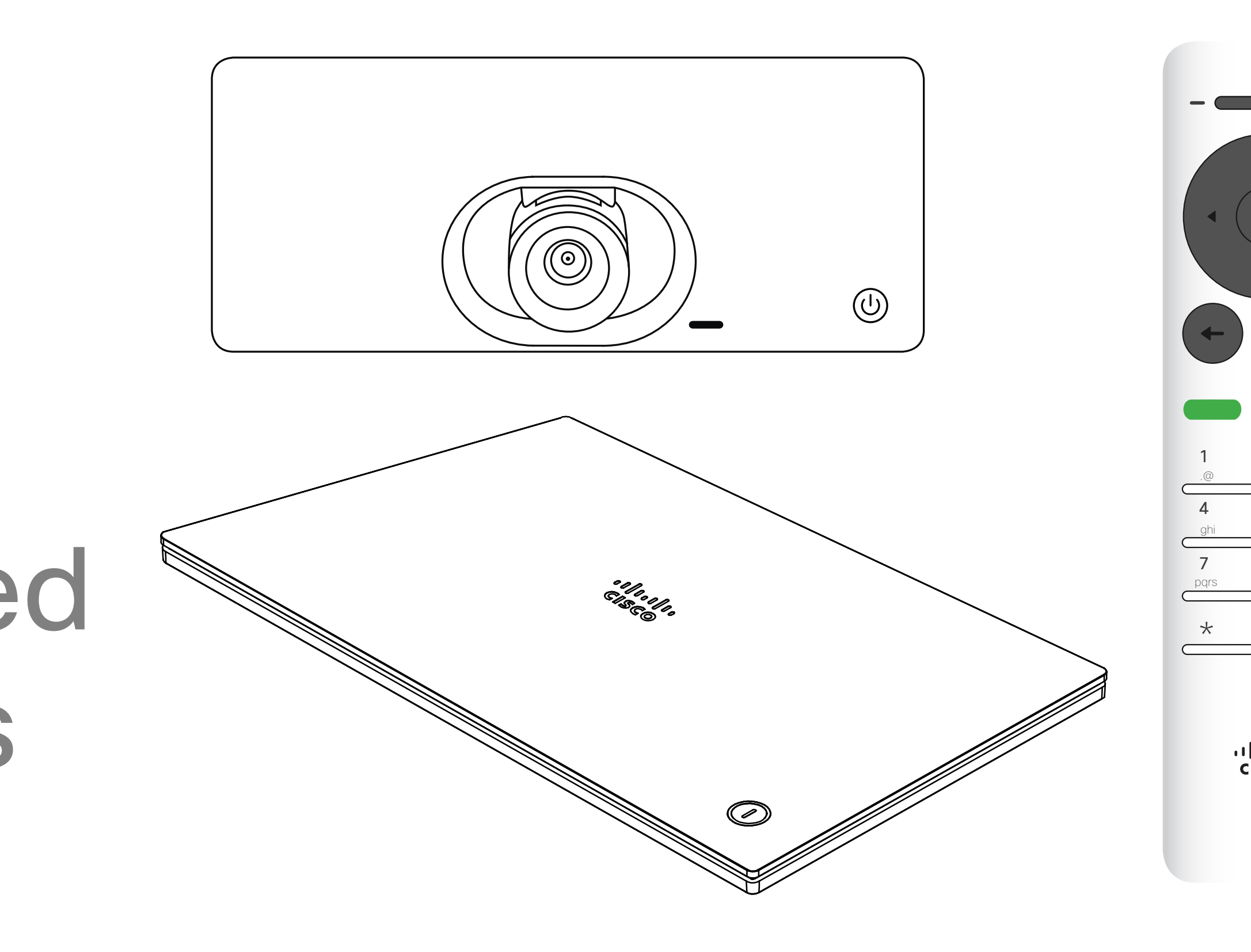

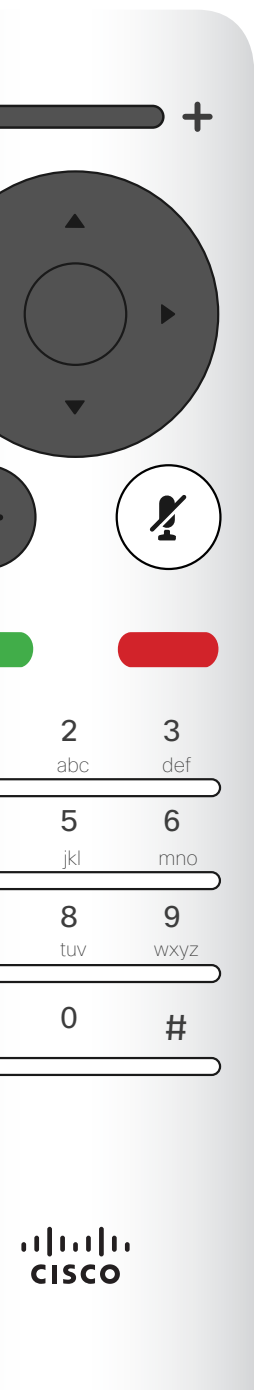

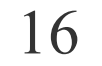

# Scheduled Meetings Join a Scheduled Meeting

เมื่อถึงกำหนดการประชุมจะมี ปุ่มJoin ปรากฏจึ้นมา ให้ทำการเลื่อน Cursor ไปที่ปุ่ม Join แล้วกดปุ่ม Enter เพื่อแข้าร่วมการประชุม

| acano > |                        |       |      |
|---------|------------------------|-------|------|
|         |                        |       |      |
|         |                        |       |      |
|         |                        |       |      |
|         |                        |       |      |
|         |                        |       |      |
|         | Starting in 1 minute   |       |      |
|         | QA sync with Bangalore |       |      |
|         | 11:29 - 11:54          |       |      |
|         |                        |       |      |
|         | No more meetings today |       |      |
|         |                        |       |      |
|         |                        |       |      |
|         |                        |       |      |
|         |                        |       |      |
|         |                        | G     | و    |
|         | Call                   | Share | Mess |
|         |                        |       |      |

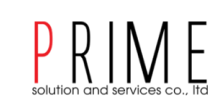

# Joining a Meeting

Your video system may be connected to a management system capable of scheduling video meetings. Any meetings scheduled will then appear as shown at left.

Tap Join to participate in the meeting.

Should the meeting have started already, you will still be offered to join.

There may be a **Snooze** button available. Tap this button to postpone the offer to join for another 5 minutes.

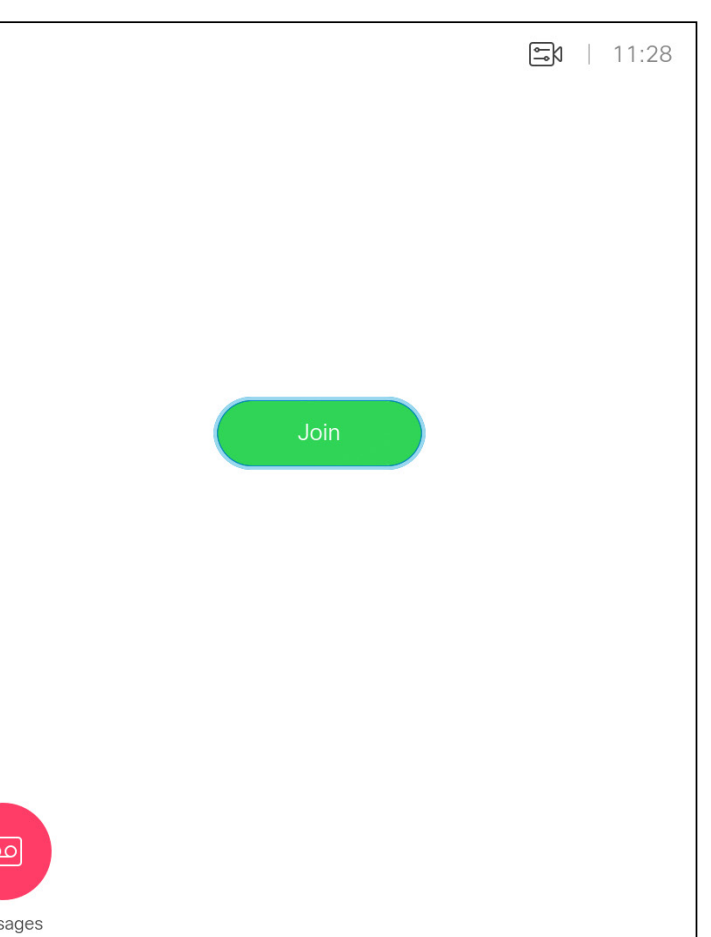

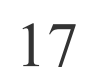

# Camera Control

D1509714 User Guide Cisco TelePresence SX10, SX20 Produced: March 2018 for CE9.3 All contents © 2010–2018 Cisco Systems, Inc. All rights reserved.

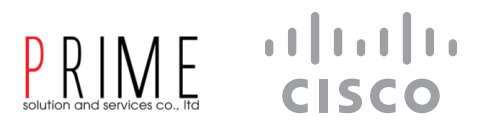

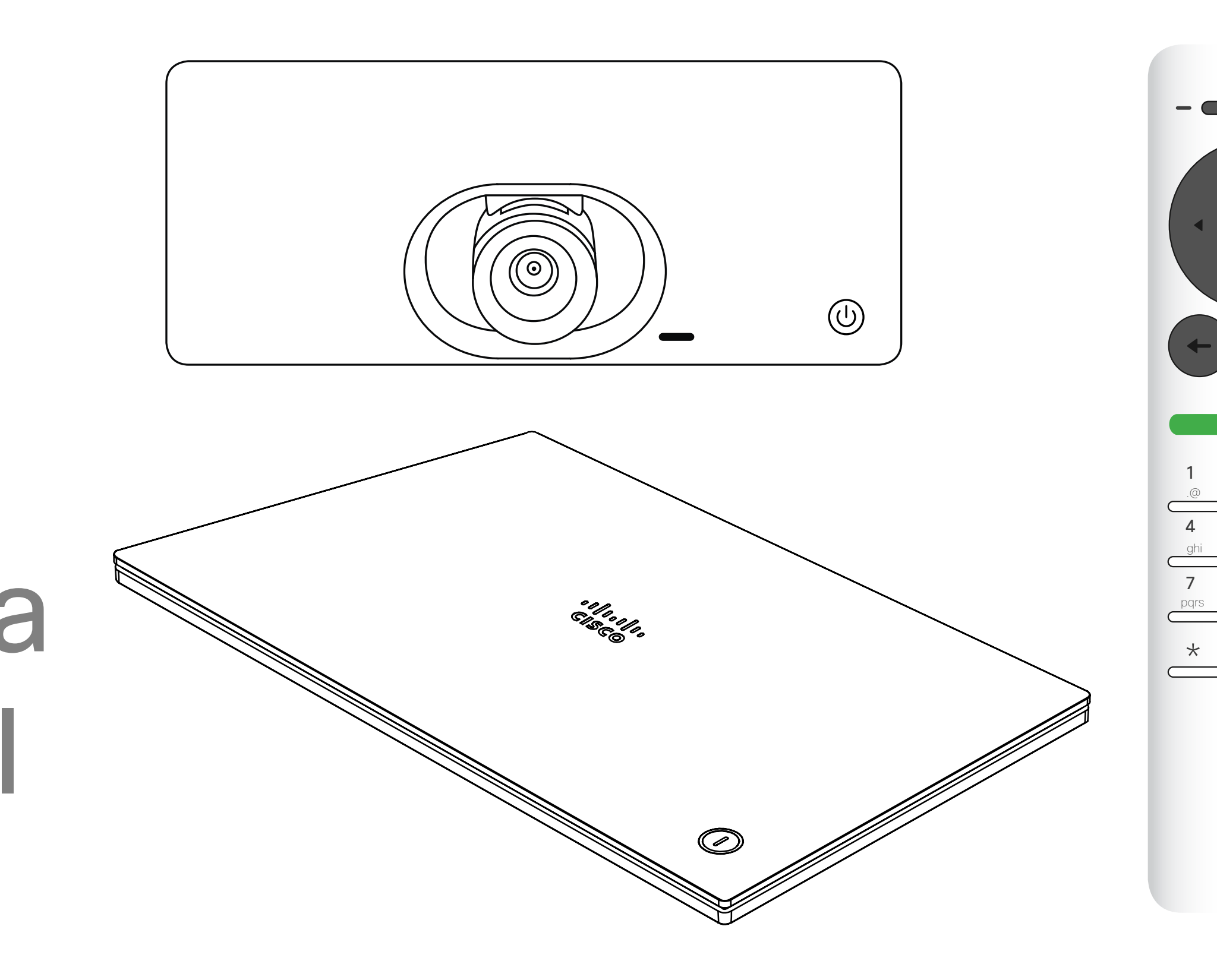

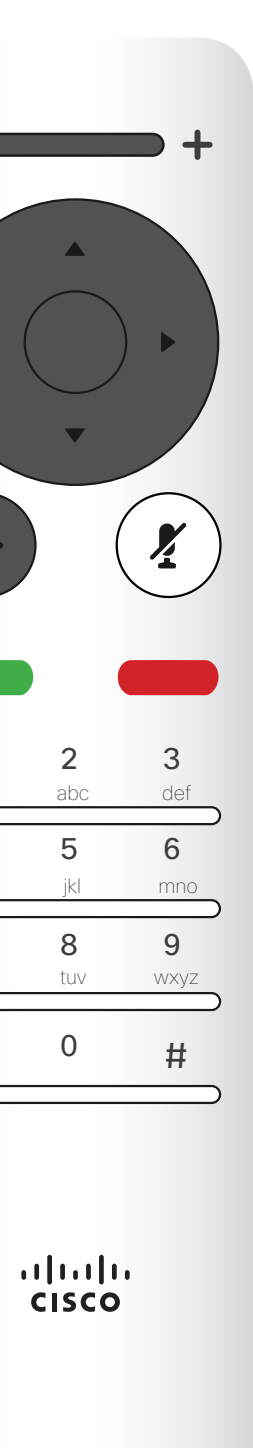

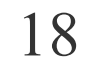

# Camera Control View Camera Settings (Local camera)

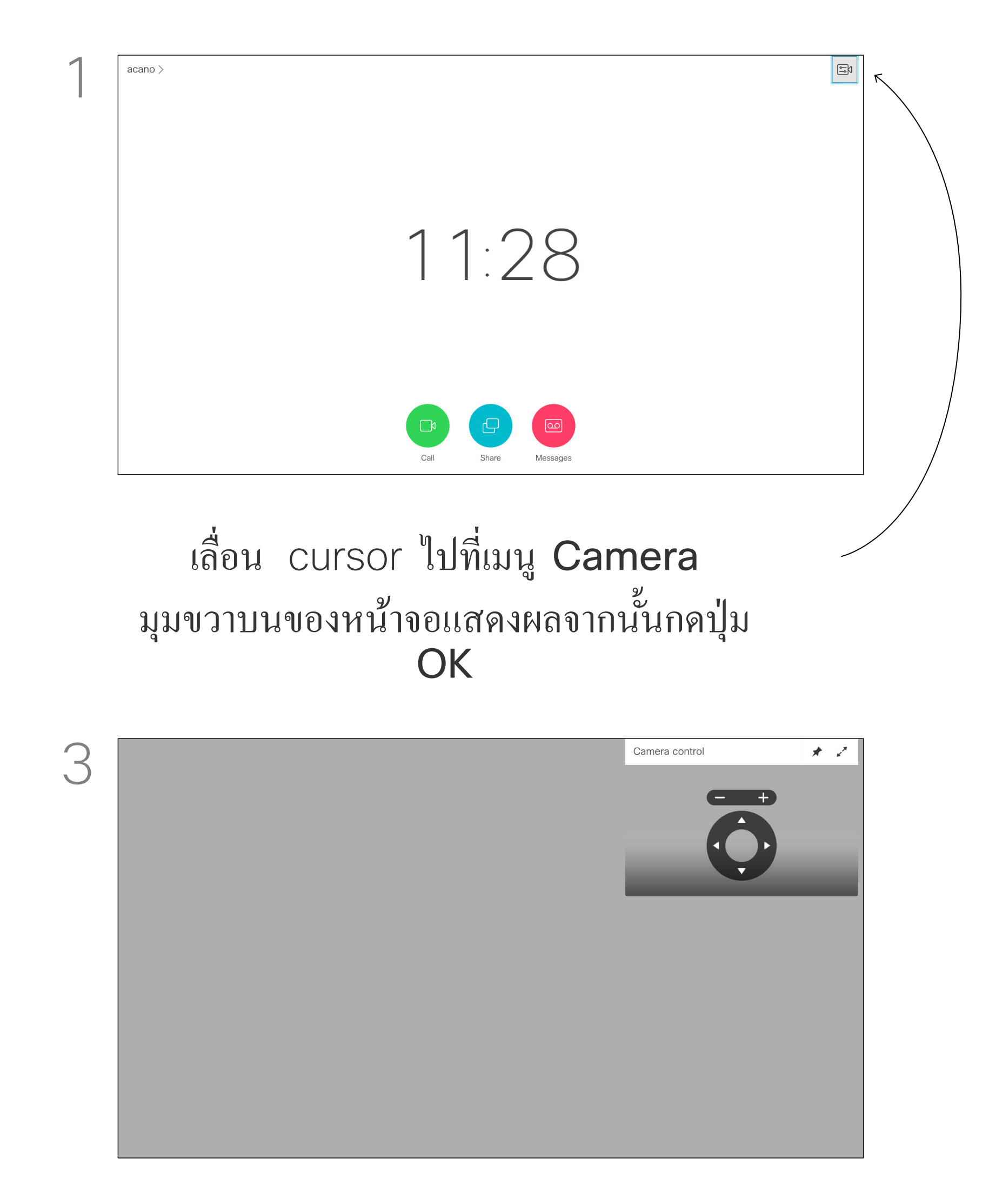

ใช้ปุ่มเพิ่ม / ลด เสียง เพื่อซูมกล้องเข้า-ออก และปุ่มบังคับทิศทางเพื่อหมุนกล้อง

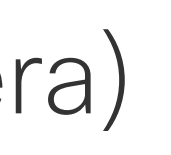

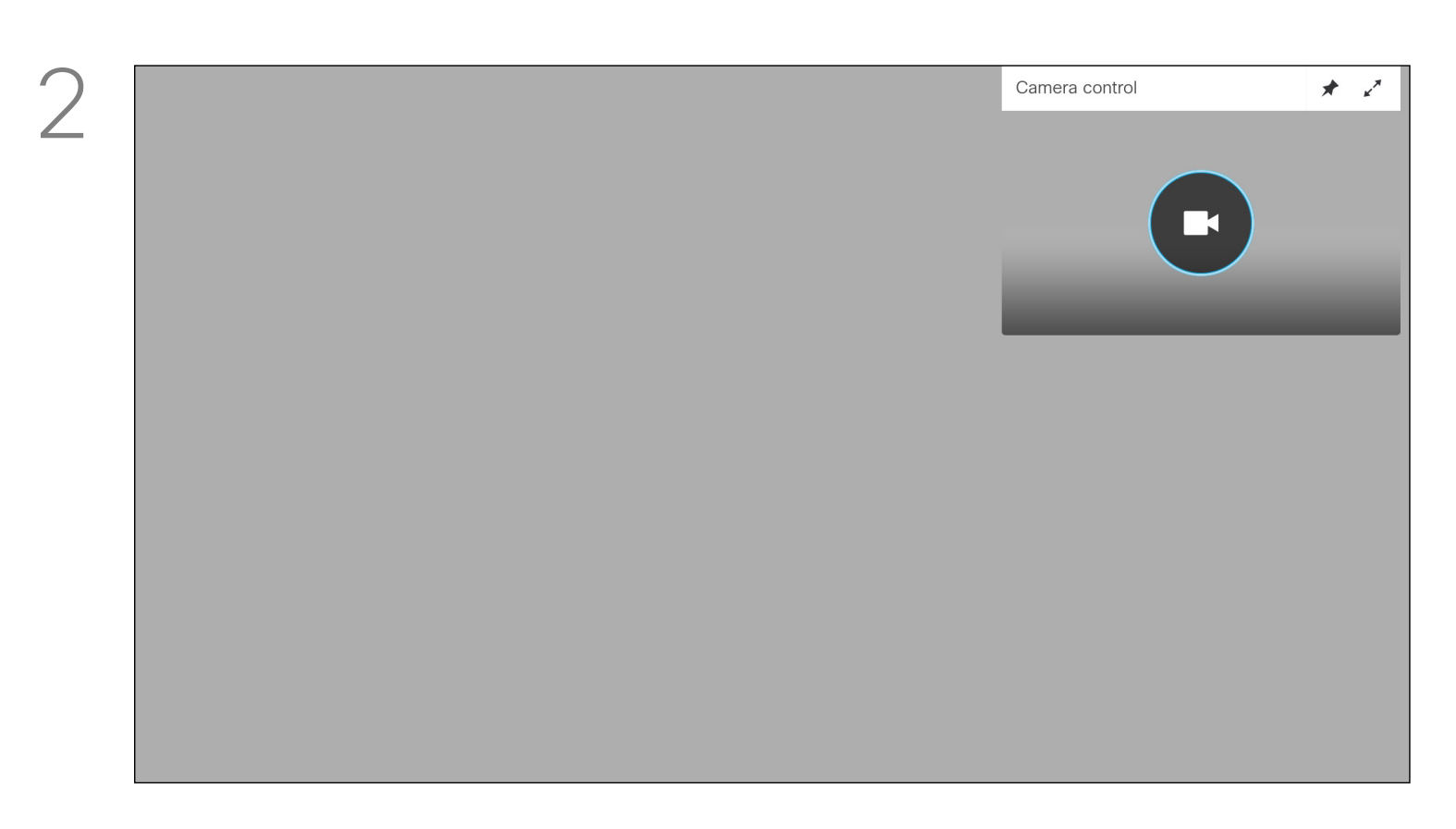

# ให้ทำการกดปุ่ม Enter เพื่อเข้าควบคุมกล้อง

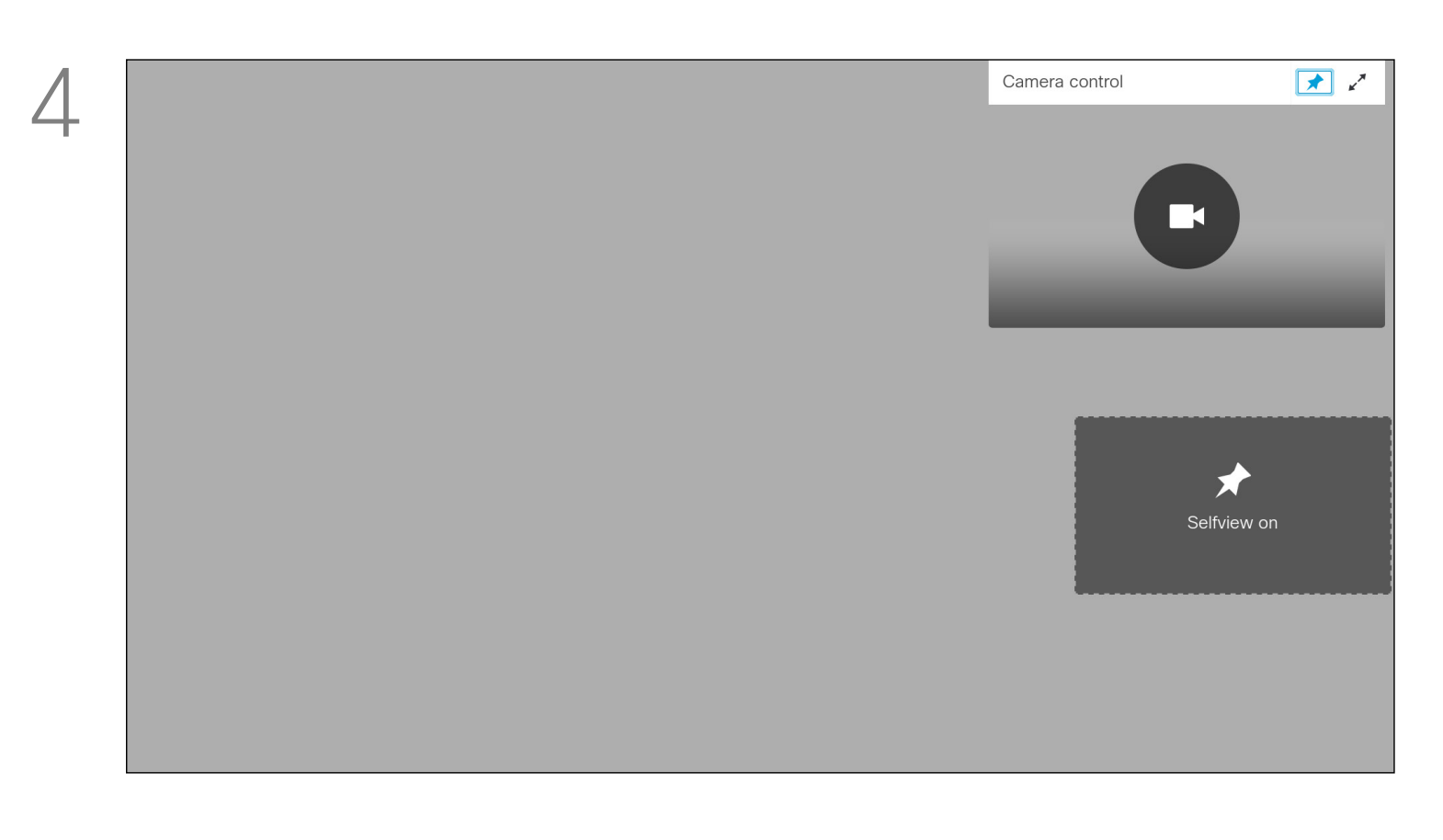

กดปุ่ม Back 1 ครั้งเพื่อกลับไปที่เมนูก่อนหน้า จากนั้นให้เลื่อน Cursor ไปที่หมุดด้านบนจากนั้นกดปุ่ม Enter จะปรากฏ Self View ขึ้นมา

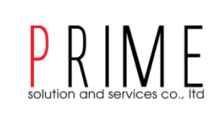

# About Camera Settings

The camera settings let you control the zoom, pan and tilt of your own camera.

The self-view (the image that the others see from your system) can be turned on and off as well as be shown minimized or maximized (full screen).

You may want the self-view to be always shown, this is called to make it *sticky*.

# ıı|ııı|ıı cısco

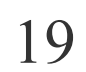

# Camera Control Far end Camera Control

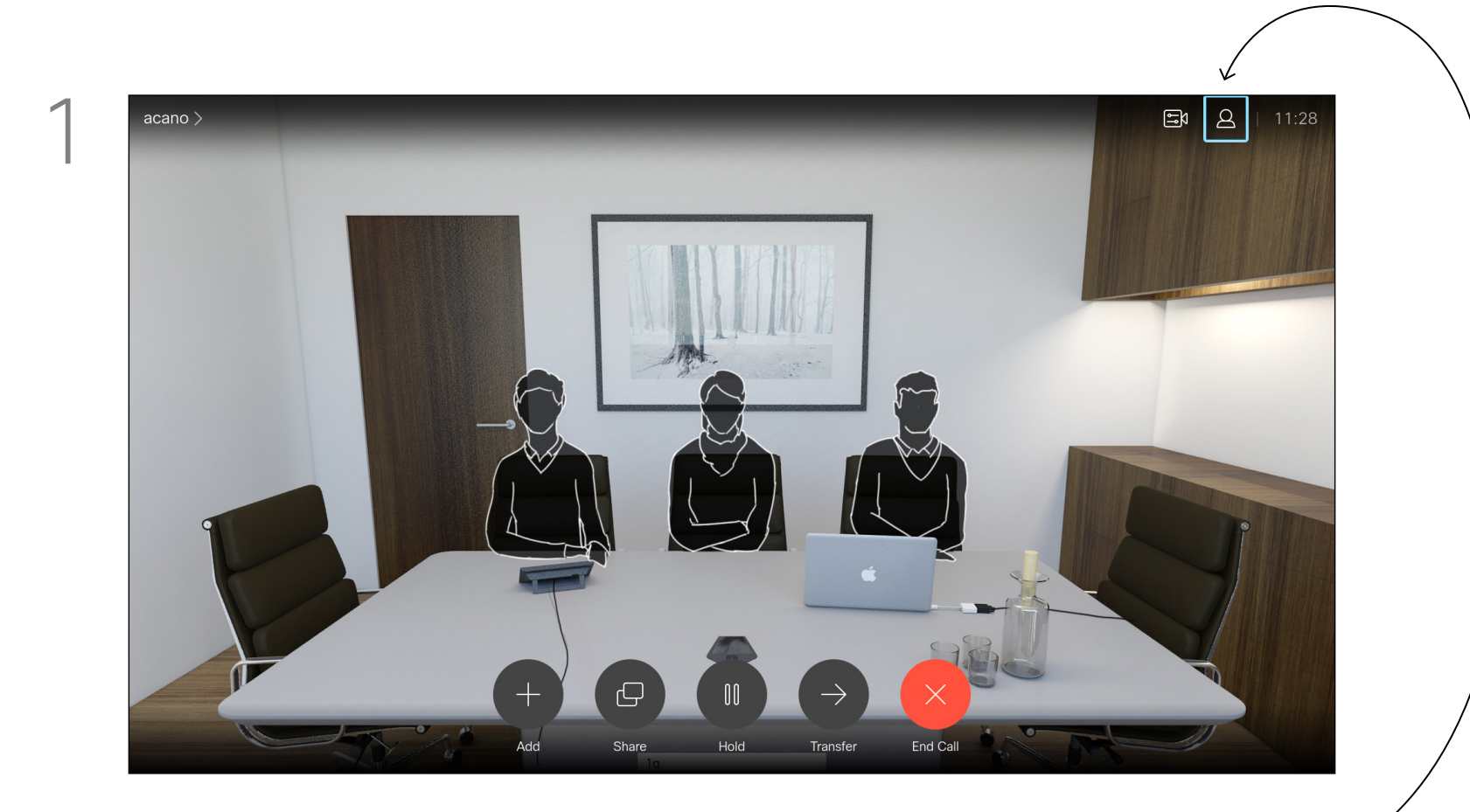

เลื่อน Cursor ไปที่เมนู Participants ที่มุมบนขวาของหน้าจอแสดงผลจาก นั้นกดปุ่ม Enter

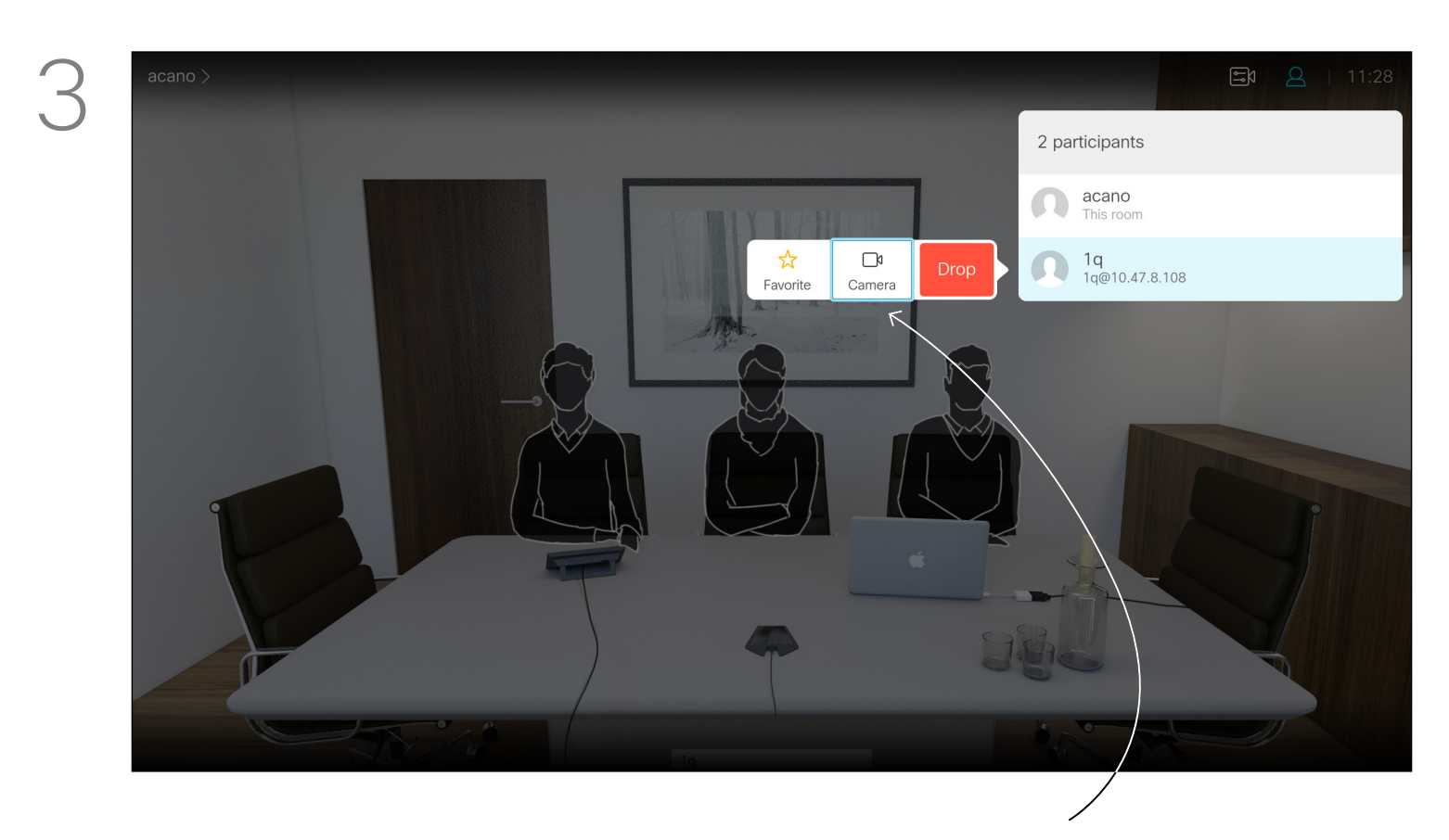

เลื่อนไปที่รูปกล้องตรงกลางจากนั้นกดปุ่ม Enter

D1509714 User Guide Cisco TelePresence SX10, SX20 Produced: March 2018 for CE9.3 All contents © 2010-2018 Cisco Systems, Inc. All rights reserved.

# PRIME About Far End Camera Control

Many video systems have a remotely controllable camera. Such systems allow you to use a remote control to change pan, tilt, and zoom.

If the far end (those you are in a meeting with) have such a system, you may be able to control their camera during the call.

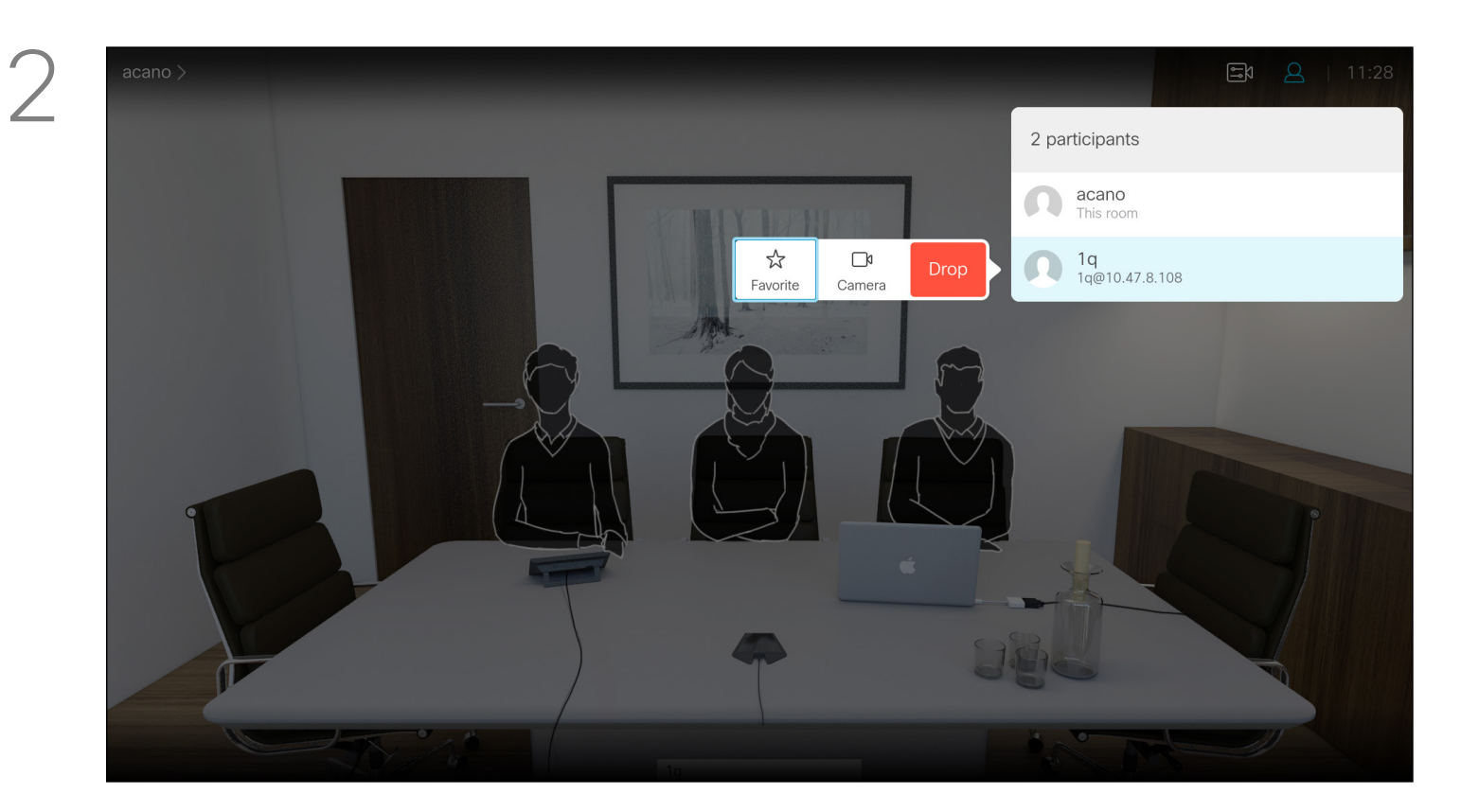

เมนูจะแสดงรายชื่อของผู้เข้าร่วมประชุมจากนั้น ให้ทำการารเลือกที่ชื่อของผู้เข้าร่วมประชุมเพื่อทำการควบ คุมกล้องจากระยะใกลแล้วกดปุ่ม Enter

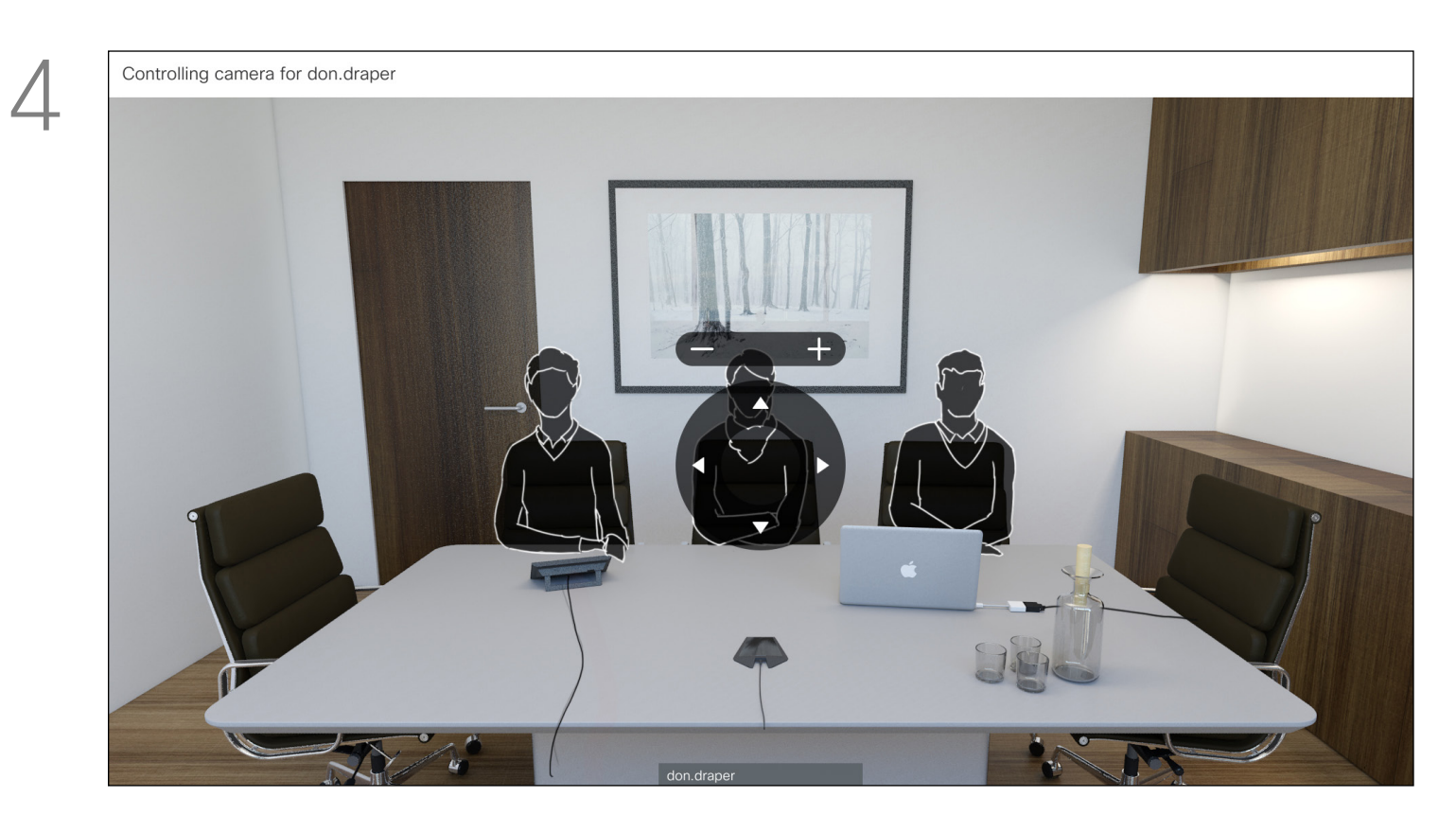

จากนั้นจะปรากฎหน้าต่างให้สามารถควบคุมกล้องปลาย ทางได้กดปุ่ม Enter หรือ Back เพื่ออกจากการควบคุมกล้อง

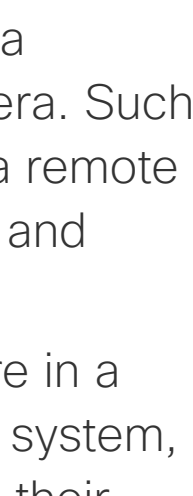

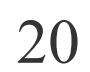

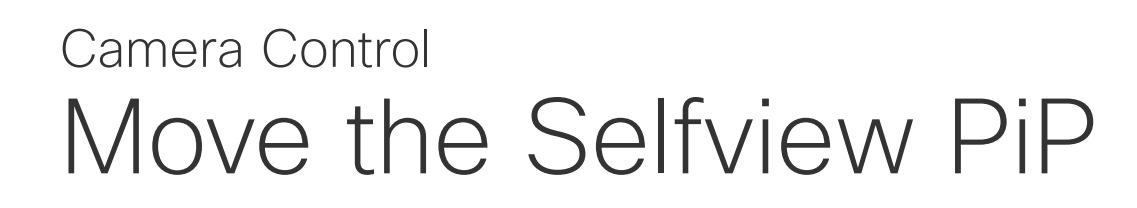

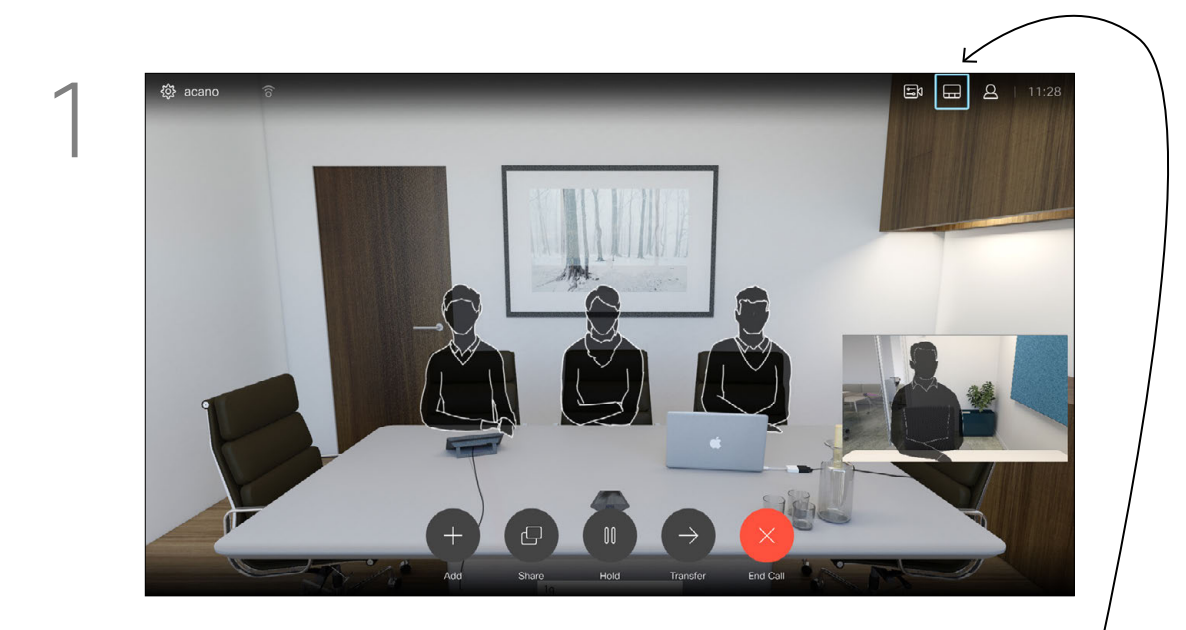

ไปที่เมนู Layout มุมบนด้ำนขวาของจอแสดงผล จากนั้นกดปุ่ ม Enter

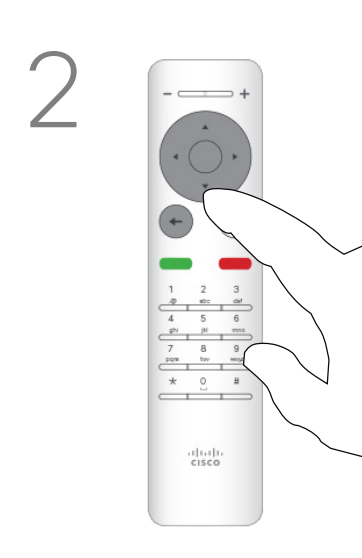

กดปุ่มบังคับทิศทางลง 1 ครั้ง เพื่อทำการย้าย Self View

5

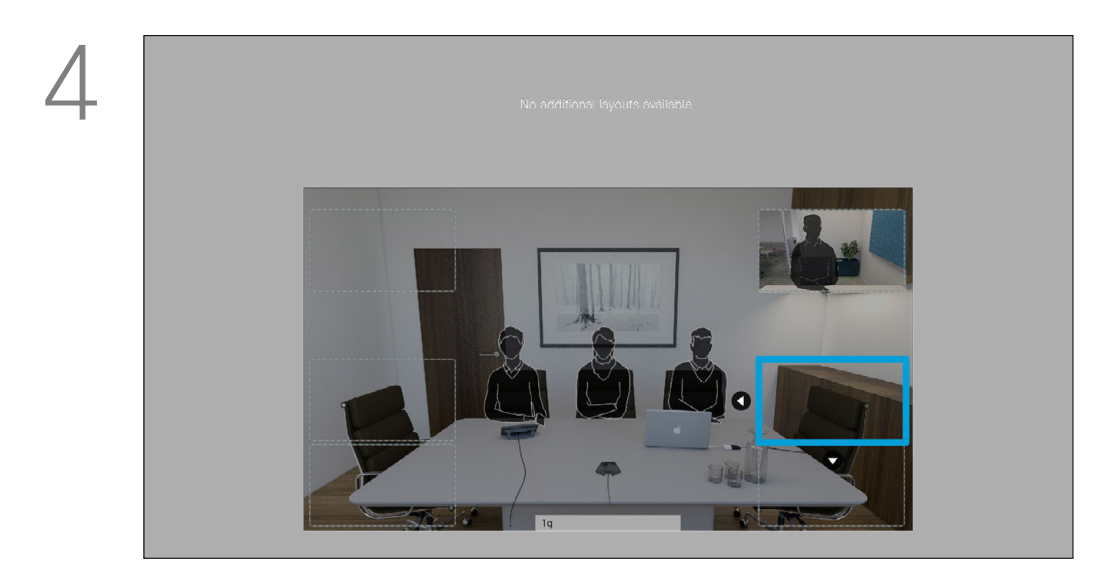

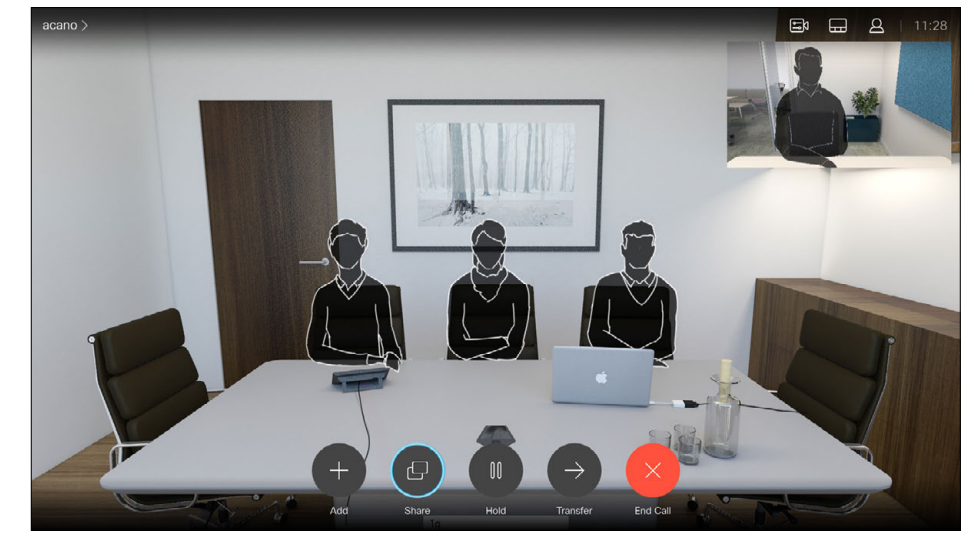

เมื่อได้ตำแหน่งที่ต้องการเลือกให้ทำการกด ปุ่ม Enter 1 ครั้ง

D1509714 User Guide Cisco TelePresence SX10, SX20 Produced: March 2018 for CE9.3 All contents © 2010–2018 Cisco Systems, Inc. All rights reserved.

## PRIME solution and services co., Itd

# Why Move the Selfview?

Selfview shows what others see from your video system. You will normally use it to confirm that they see what you want them to see.

The selfview appears as a PiP (Picture-in-Picture).

From time to time you may want to have the selfview activated during the meeting. This could, for example, be to ensure that you remain seen on the screen. It may happen that the current position of the selfview blocks important parts of the image on your screen. You may therefore want to move it.

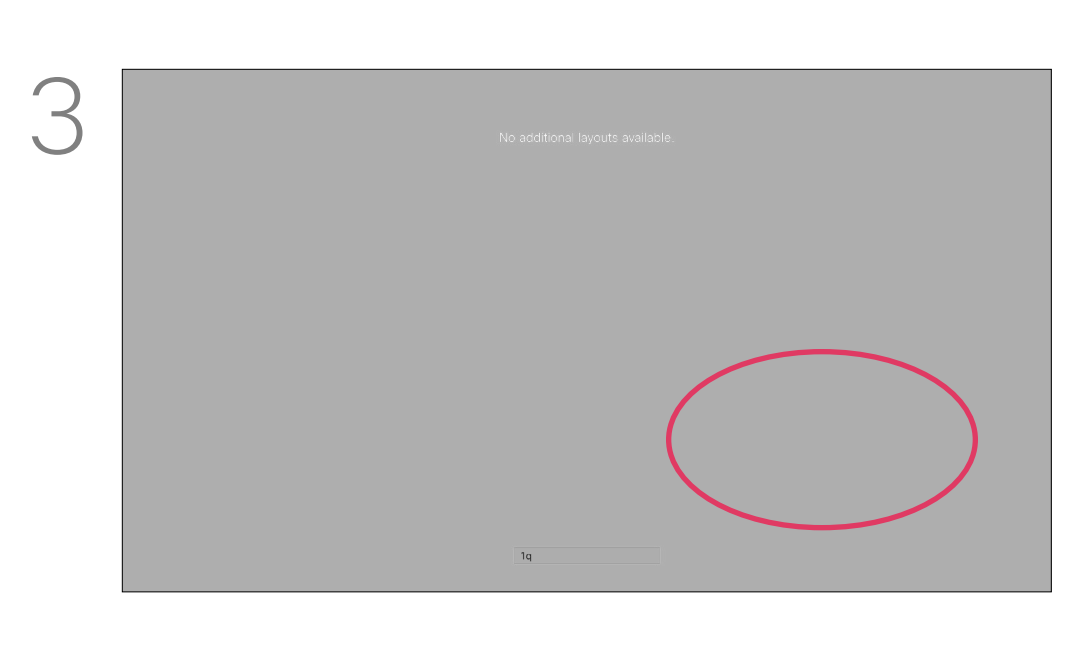

หลังจากนั้นจะปรากฎกรอบสีน้ำ เงินขึ้นมาให้ใช้ปุ่มบัง คับทิศทางเพื่อย้าย Self View ไปยังตำแหน่งที่ต้องการ

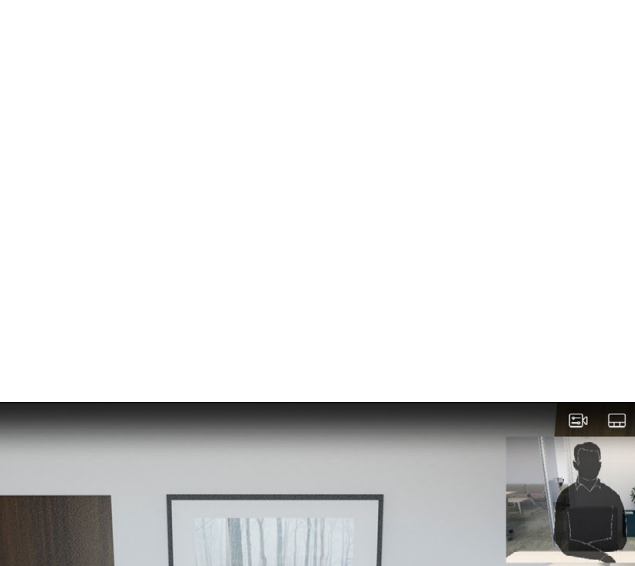

Self View จะถูกย้ายไปแสดงยังตำแหน่งใหม่ที่ได้เลือกไว้

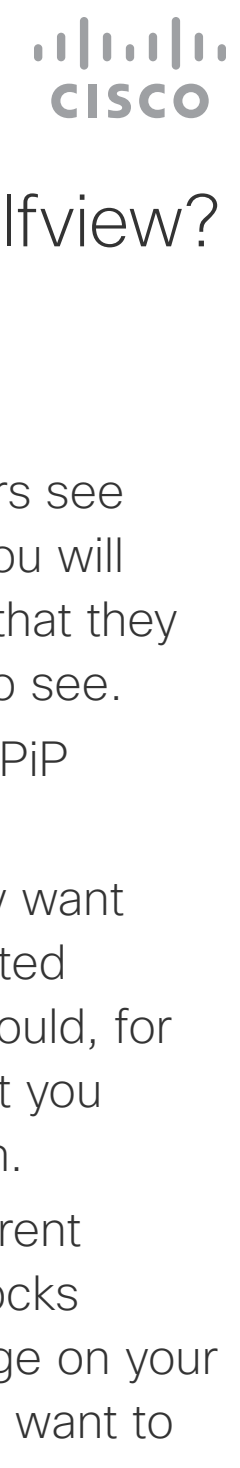

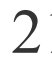

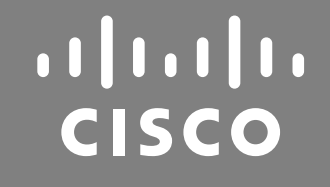

Americas Headquarters Cisco Systems, Inc. San Jose, CA

Asia Pacific Headquarters Cisco Systems (USA) Pte. Ltd. Singapore

Cisco has more than 200 offices worldwide. Addresses, phone numbers, and fax numbers are listed on the Cisco Website at www.cisco.com/go/offices.

Cisco and the Cisco Logo are trademarks of Cisco Systems, Inc. and/or its affiliates in the U.S. and other countries. A listing of Cisco's trademarks can be found at www.cisco.com/go/trademarks. Third party trademarks mentioned are the property of their respective owners. The use of the word partner does not imply a partnership relationship between Cisco and any other company. (1005R)

Europe Headquarters Cisco Systems International BV Amsterdam, The Netherlands